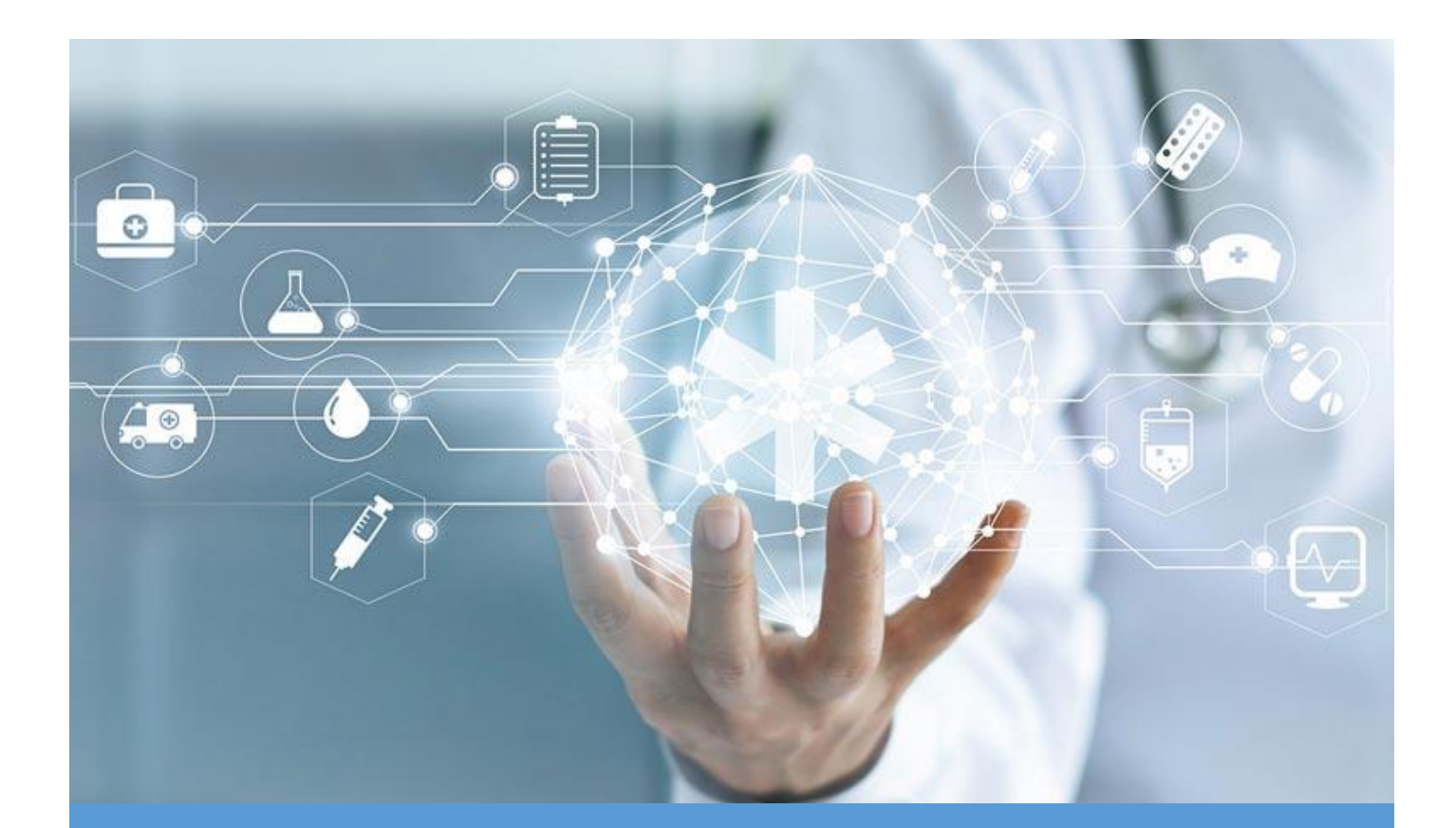

# **Administrator Manual**

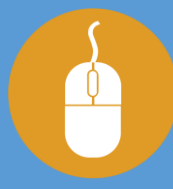

# ระบบสารบรรณอิเล็กทรอนิกส์

สถาบันรับรองคุณภาพสถานพยาบาล (องค์การมหาชน)

### บทนำ

ปัจจุบันเทคโนโลยีสารสนเทศถูกนำมาใช้เป็นเครื่องมือเพื่ออำนวยความสะดวก สนับสนุน กระบวนการปฏิบัติงานภายในของหน่วยงานให้ดำเนินงานเป็นไปโดยอัตโนมัติและมีความถูกต้องสะดวก รวดเร็วมากขึ้นช่วยประหยัดค่าใช้จ่ายในดำเนินงาน ทำให้เกิดความคล่องตัวในการขับเคลื่อนตามแผน ยุทธศาสตร์ที่ตั้งเอาไว้ สามารถพัฒนางานต่างๆ ได้ตามความต้องการ สถาบันรับรองคุณภาพสถานพยาบาล (องค์การมหาชน) เห็นควรพัฒนาระบบให้บริการสารบรรณอิเล็กทรอนิกส์ ขึ้นมาเป็น "เครื่องมือ" ช่วยให้ บริหารงานด้านการจัดการข้อมูลหนังสือของหน่วยงาน เพื่อให้การเนินการเป็นไปอย่างมีประสิทธิภาพและ ประสิทธิผล

ระบบสารบรรณอิเล็กทรอนิกส์ เป็นระบบบริหารงานด้านสารบรรณที่ครอบคลุมตั้งแต่การบันทึก หนังสือเข้า-ส่งออกหนังสือ หนังสือเวียน ระเบียบคำสั่งต่าง ๆ ที่สื่อสารทั้งภายในและภายนอกองค์กร สามารถอำนวยความสะดวกให้แก่เจ้าหน้าที่ในการจัดเก็บ สืบคัน ไปจนถึงการควบคุมและติดตามสถานะ ของเอกสารได้แบบทันทีและถูกต้อง และเป็นการช่วยลดภาระงานให้แก่เจ้าหน้าที่ รวมถึงสร้างความต่อเนื่อง ในกระบวนการทำงานและเพิ่มประสิทธิภาพให้แก่การบริหารจัดการด้านงานสารบรรณได้เป็นอย่างดี

คู่มือการใช้งานระบบสารบรรณอิเล็กทรอนิกส์ ฉบับนี้ จึงจัดทำขึ้นเพื่อเป็นแนวทางในการนำไปใช้ใน การทำงานตามบทบาทและหน้าที่ของแต่ละตำแหน่ง โดยในคู่มือได้มีการอธิบายกระบวนการทำงานในแต่ ละขั้นตอน วิธีการทำงาน ผลลัพท์จากการทำงานไว้อย่างครบถ้วน เพื่อให้มีการใช้งานสารบรรณ อิเล็กทรอนิกส์ ที่มีประสิทธิภาพ ต่อการปฏิบัติงานในองค์กร ช่วยให้การทำงานของเจ้าหน้าที่เป็นไปอย่าง สะดวกรวดเร็วยิ่งขึ้น ทำให้เกิดการจัดเก็บข้อมูลในรูปแบบของฐานข้อมูลในระบบคอมพิวเตอร์ ที่มีความ น่าเชื่อถือและถูกต้อง

ทั้งนี้คณะผู้จัดทำคู่มือการใช้งานในระบบสารบรรณอิเล็กทรอนิกส์เล่มนี้ มุ่งเน้นที่จะใช้ภาษาที่อ่าน ง่าย และสามารถเรียนรู้การทำงานในระบบได้อย่างถูกต้องและรวดเร็ว คณะผู้จัดทำหวังเป็นอย่างยิ่งว่า ผู้อ่านทุกท่านจะได้รับประโยชน์จากการอ่านและศึกษารายละเอียดจากคู่มือเล่มนี้ เพื่อนำไปใช้ประกอบกับ การทำงานในระบบสารบรรณอิเล็กทรอนิกส์ได้เป็นอย่างมีประสิทธิภาพ

แสดงความขอบคุณ

## สารบัญ

| แนะนำระบบบริการสำนักงานอัตโนมัติ              | 3  |
|-----------------------------------------------|----|
| ภาพรวมการทำงานระบบ                            | 4  |
| เริ่มใช้งานระบบ                               | 5  |
| การลงชื่อใช้งานระบบ (LOGIN)                   | 5  |
| แนะนำเมนูการทำงานของระบบสารบรรณอิเล็กทรอนิกส์ | 6  |
| กล่องงาน (Inbox)                              | 7  |
| ลงรับหนังสือ                                  | 8  |
| สร้างหนังสือ                                  | 13 |
| งานติดตามหนังสือ                              |    |
| งานค้นหาหนังสือ                               |    |
| รายงาน                                        |    |
|                                               |    |

## แนะนำระบบระบบสารบรรณอิเล็กทรอนิกส์

#### แนะนำระบบบริการสำนักงานอัตโนมัติ

ระบบระบบสารบรรณอิเล็กทรอนิกส์ เป็นระบบลงรับหนังสือ รับส่ง เวียนและติดตามความ เคลื่อนไหวของหนังสือ พร้อมทั้งสามารถกำหนดและตรวจสอบเส้นทางเดินเรื่องได้โดยอัตโนมัติสามารถ กำหนดรูปแบบการรับส่ง ติดตามหนังสือเข้า – ออก การสืบค้นข้อมูลและการแสดงผลข้อมูล สามารถรองรับ การทำงานในลักษณะการเวียนหนังสือ การส่งหนังสือออก สามารถทำการออกเลขทะเบียนรับ เลขทะเบียน รับ และทำการบันทึกวันที่และเวลา ให้โดยอัตโนมัติ

โครงการพัฒนาระบบสารบรรณอิเล็กทรอนิกส์ ของสถาบันรับรองคุณภาพสถานพยาบาล (องค์การ มหาชน) ได้กำหนดขอบเขตการทำงาน เพื่อนำมาใช้ภายในหน่วยงานต่าง ๆ ภายในองค์กร ทำให้สามารถ ประหยัดเวลา งบประมาณ และลดความผิดพลาดต่าง ๆ ของงานเอกสารได้เป็นอย่างดี สามารถใช้เป็นแนว ปฏิบัติด้านงานสารบรรณและการจัดระบบเอกสารภายในของหน่วยงานอย่างมีประสิทธิภาพในการบริหาร จัดการสำนักงานให้ดียิ่งขึ้น

ขอบเขตคู่มือในเล่มนี้ประกอบด้วย

- หนังสือเข้า
- หนังสือออก 4 ประเภท : จดหมายทั่วไป, จดหมายทั่วไปเวียน, จดหมายงานประชุมวิชาการ, จดหมายงานประชุมวิชาการเวียน
- หนังสือสั่งการ 4 ประเภท : คำสั่ง, ระเบียบ, ข้อบังคับ, ประกาศ, MOU

#### ภาพรวมการทำงานระบบ

#### Work Process สารบรรณอิเล็กทรอนิกส์

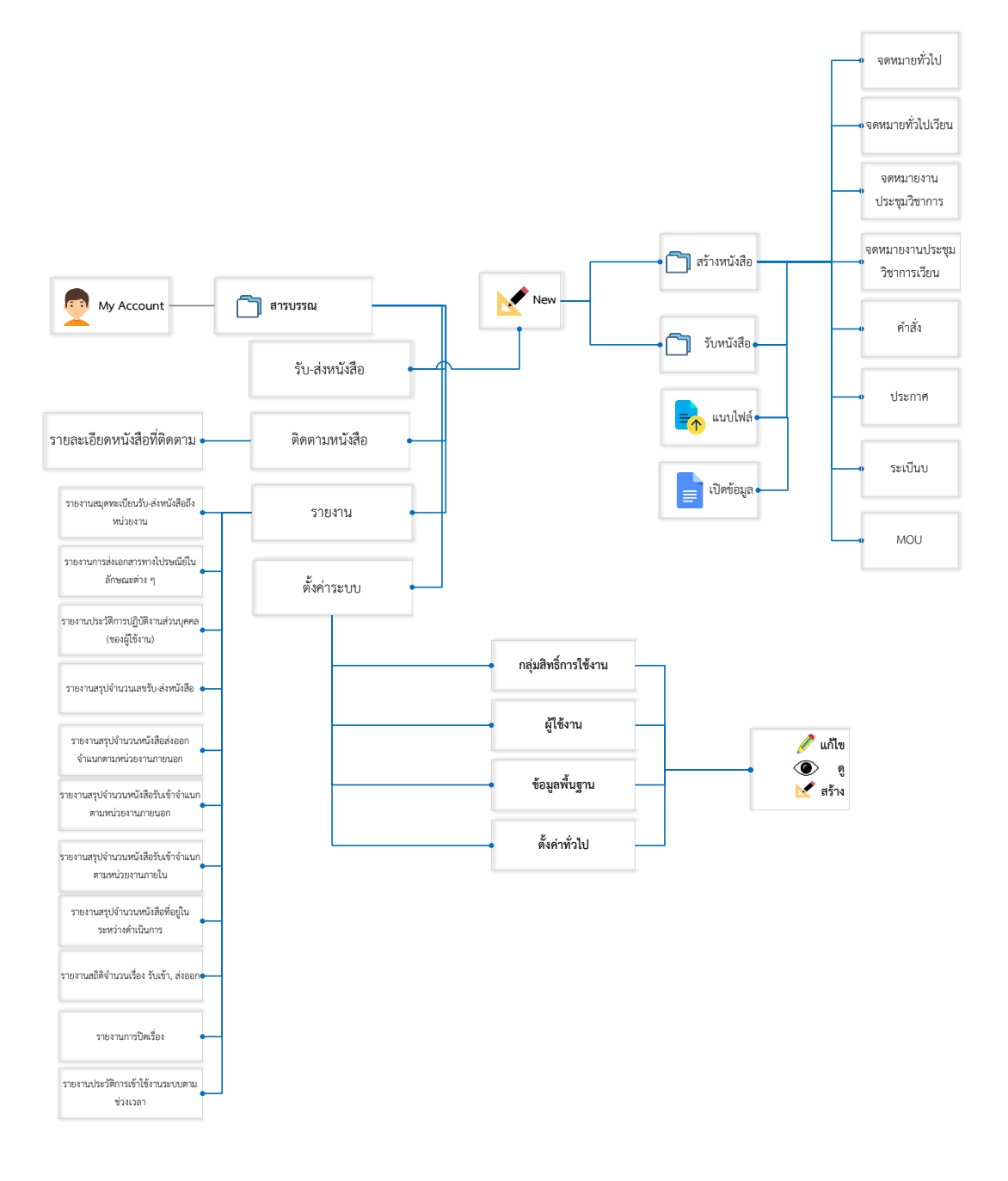

### เริ่มใช้งานระบบ

ระบบสารบรรณอิเล็กทรอนิกส์ ได้รับการพัฒนาขึ้นเพื่อใช้งานในลักษณะ Web base Application ดังนั้น จำเป็นต้องใช้งานผ่านเครือข่ายที่เป็น Intranet หรือ Internet ใช้งานผ่าน Brower ได้แก่ Google Chrome, Firefox, Internet Explorer เป็นต้น

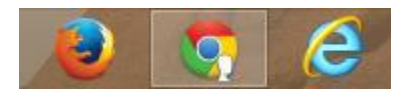

#### ระบุ URL ที่เรียกใช้งาน : https://sarabun.ha.or.th/

#### การลงชื่อใช้งานระบบ (LOGIN)

เป็นหน้าจอจะแสดงโปรแกรมระบบยืนยันบุคคล เพื่อให้ใส่ชื่อผู้ใช้ (Username) และรหัสผ่าน (Password) แล้วคลิกเมาส์ปุ่ม LOGIN ดังรูป

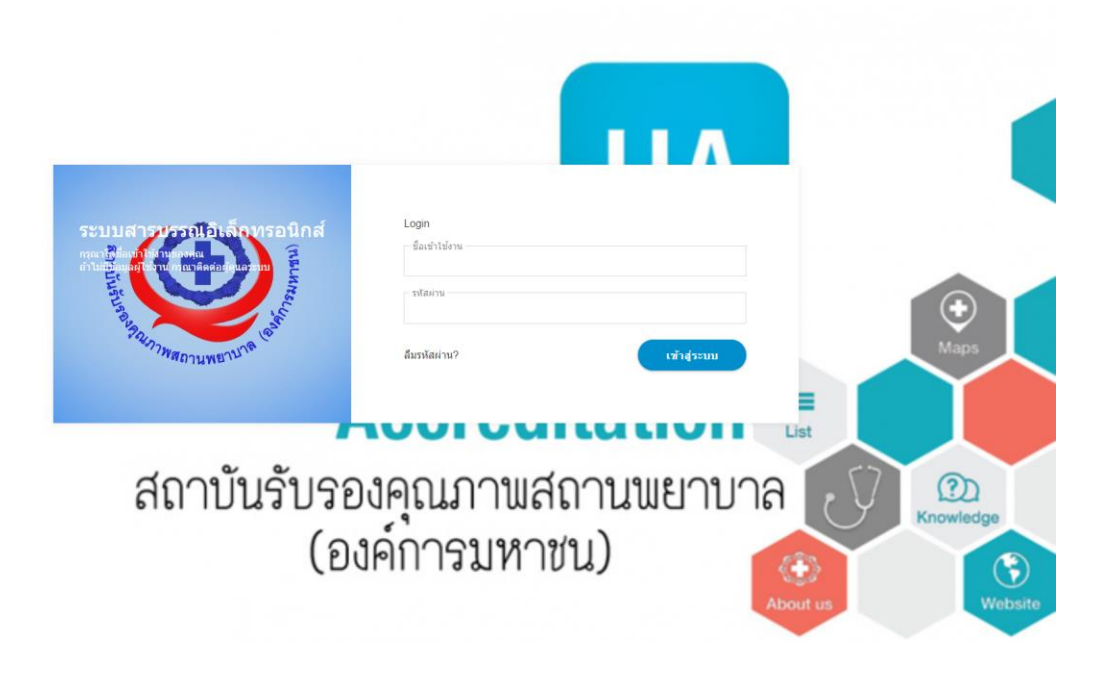

#### "หน้าจอยืนยันตัวบุคคลเพื่อเข้าใช้งานระบบ"

#### Note: กรณีไม่สามารถเข้าใช้งานระบบได้ กรุณาตรวจสอบตามลำดับต่อไปนี้

- คุณต้องมั่นใจว่ามีคุณมีรหัสผู้ใช้งาน User Name / Password เรียบร้อยแล้ว หากยังไม่มีกรุณาติดต่อ ผู้ดูแลระบบ
- คุณระบุ User Name / Password ถูกต้องหรือไม่ หากจำรหัสไม่ได้กรุณาติดต่อผู้ดูแลระบบเพื่อ Reset รหัส

#### แนะนำเมนูการทำงานของระบบสารบรรณอิเล็กทรอนิกส์

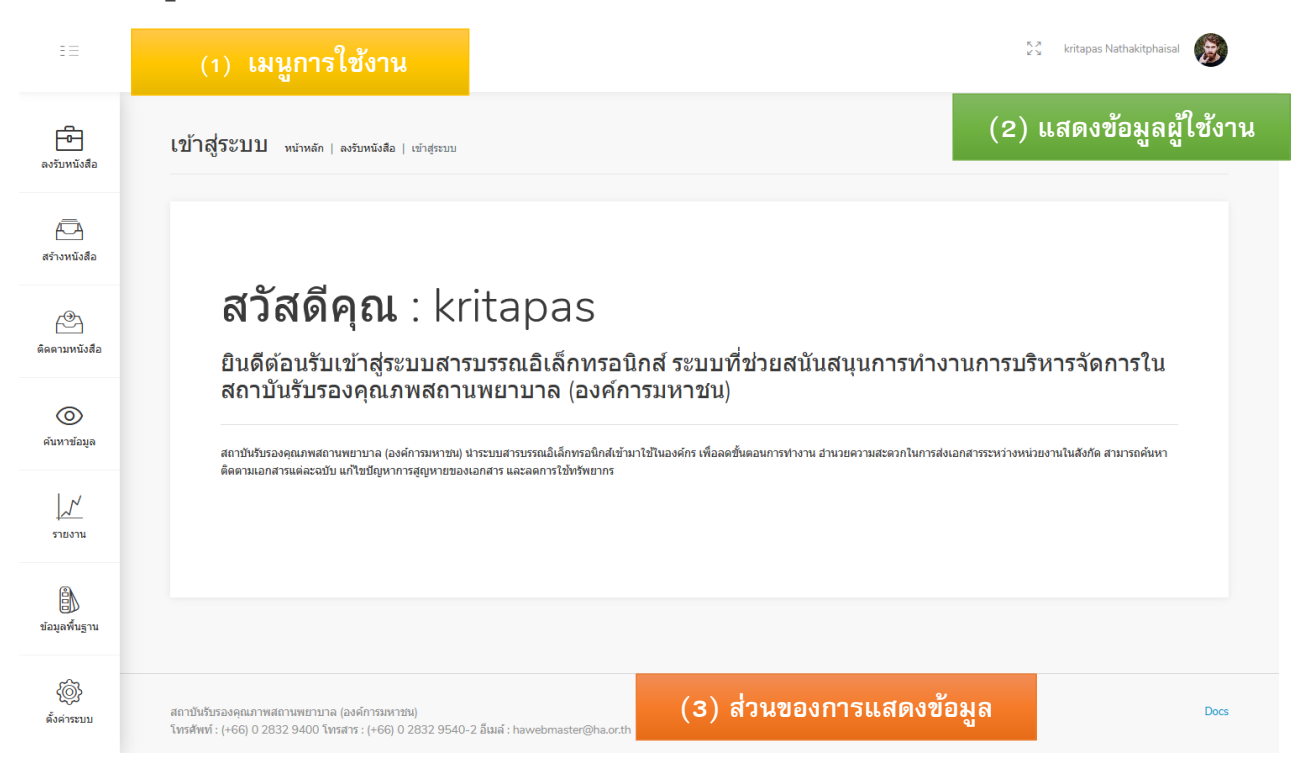

"หน้าจอแสดงระบบงานตามสิทธิการทำงาน"

เมื่อ Login เข้าระบบสำเร็จแล้วจะปรากฎหน้า HOME โดยจะแสดงข้อมูลที่มีการเผยแพร่ในระบบงาน และ เมนูการทำงานต่าง ๆ ที่เกี่ยวข้อง ในแต่ละหมวดหมู่ 3 ส่วนโดยสามารถอธิบายได้ดังนี้.-

ส่วนที่ 1 เมนูการทำงานระบบ แสดงชื่อเมนูโปรแกรมที่เกี่ยวข้องโดยจะแสดงตามสิทธิการใช้งานของ ผู้ใช้งานแต่ละคนซึ่งประกอบด้วยเมนู ดังนี้.-

- ลงรับหนังสือ
- สร้างหนังสือ
- ติดตามหนังสือ
- ค้นหาข้อมูล
- รายงาน
- ข้อมูลพื้นฐาน
- ตั้งค่าระบบ

**ส่วนที่ 2 ข้อมูลผู้ใช้งาน** เป็นการแสดงข้อมูลของผู้ใช้งานระบบปัจจุบัน โดยจะปรากฎ ชื่อ – ชื่อสกุล ประกอบด้วย

ข้อมูลชื่อ-สกุล

ส่วนที่ 3 การแสดงข้อมูล เป็นการแสดงข้อมูลที่ตามสิทธิ์การใช้งาน ประกอบด้วย

#### กล่องงาน (Inbox)

#### กล่องงาน (Inbox)

เมื่อเราตั้งค่าเบื้องต้นพร้อมแล้วก็จะเข้าสู่การทำงาน ก่อนอื่นระบบจะมีเมนูบนหน้าจอ คือ **ลงรับหนังสือ**, สร้างหนังสือ, ติดตามหนังสือ, ค้นหาข้อมูล, รายงาน ซึ่งเราสามารถดูได้จากรูป

| = =              |         |                        |                                   |                                                 |                                |                   |                   |                     |                  |                  |        | 53 | กฤตภาส นธกิจไพ        | ศาล 🍥 |  |
|------------------|---------|------------------------|-----------------------------------|-------------------------------------------------|--------------------------------|-------------------|-------------------|---------------------|------------------|------------------|--------|----|-----------------------|-------|--|
| องรับหนังสือ     | 5       | ายกา                   | รหนังสือเ                         | <b>เข้า</b> หน้าหลัก∣ลงรั                       | บหนังสือ   เวิ่มดัน            |                   |                   |                     |                  |                  |        |    |                       |       |  |
| สร้างหนังสือ     |         | สาศัย<br>Q             | ม วันที่รับเรื่อง 1<br>Q <b>ไ</b> | เลขที่เอกสารเข้า<br>] Q                         | จากหน่วยงาน<br>Q               | ชื่อเรื่อง<br>Q   | เลขทีหนังสือ<br>Q | วันที่ในจดหมาย<br>Q | สถานะ<br>(All) • | ลงวันที่<br>Q. [ | ส่งถึง |    | ความแร้งค่วน<br>(All) | • Q   |  |
| ( <sup>®</sup>   |         | 1                      | 04/03/2564                        | สรพ.0016                                        | สาธารณสุขจังหวัดกระบึ          | test              | 122               | 04/03/2564          | เอกสารใหม่       | 04/03/2564       |        |    | ปกติ                  |       |  |
| ดิดตามหนังสือ    |         |                        |                                   |                                                 |                                |                   |                   |                     |                  |                  |        |    |                       |       |  |
| O<br>ดันหาข้อมูล |         |                        |                                   |                                                 |                                |                   |                   |                     |                  |                  |        |    |                       |       |  |
| ↓_∕∕<br>รายงาน   |         |                        |                                   |                                                 |                                |                   |                   |                     |                  |                  |        |    |                       |       |  |
| ข้อมูลพื้นฐาน    |         |                        |                                   | A.                                              |                                |                   |                   |                     |                  |                  |        |    |                       |       |  |
| ()               |         |                        |                                   |                                                 |                                |                   |                   |                     |                  |                  |        |    |                       |       |  |
|                  | a<br>Tr | าาบันรับร<br>ารศัพท์ : | องคุณภาพสถาน<br>(+66) 0 2832 9    | แพยาบาล (องค์การมหาช<br>9400 โทรสาร : (+66) 0 2 | น)<br>1832 9540-2 อีเมล์ : haw | ebmaster@ha.or.th |                   |                     |                  |                  |        |    |                       | Docs  |  |

#### คำอธิบายการทำงาน

**ลงรับหนังสือ** – จะใช้ในกรณีที่ต้องการลงรับหนังสือจากภายนอกโดยเจ้าหน้าที่ที่มีสิทธิ์จะทำการ สร้างหนังสือเข้า เพื่อลงรับหนังสือ

**สร้างหนังสือ –** จะใช้ในกรณีที่ต้องการสร้างบันทึก/หนังสือ เพื่อส่งออก จดหมายทั่วไป, จดหมาย เวียน, จดหมายงานประชุมฯ ธรรมดา, จดหมายงานประชุมฯ แบบเวียน หนังสือสั่งการ 5 ประเภท : คำสั่ง, ประกาศ, ระเบียบ, ข้อบังคับ, MOU

**ดิดตามหนังสือ –** จะใช้ในกรณีที่ต้องการติดตามหนังสือของเรา หรือตามการส่งหนังสือเข้ามา

**ค้นหาข้อมูล –** จะใช้ในกรณีที่ต้องการค้นหาหนังสือทั้งหมดที่รับ และส่งออกตามประเภทของ หนังสือ

รายงาน – จะแสดงรายงานของจดหมายต่าง ๆ ของการรับ และการส่งออกแยกตามประเภทของ หนังสือ

## ลงรับหนังสือ

#### ลงรับหนังสือ

ลงรับหนังสือ ได้แก่ กระบวนการสร้างหนังสือเพื่อลงรับออกเลขลงรับและส่งต่อผู้เกี่ยวข้อง สามารถทำการ ออกเลขทะเบียนรับ โดยมีกระบวนการทำงานดังต่อไปนี้.-

### กระบวนการ ลงรับหนังสือ

| =                                     | 😤 กฤดภาส นธกิจไหด                                                                                                    | ha 🍥 |
|---------------------------------------|----------------------------------------------------------------------------------------------------|------|
| องรับหนังสือ                          | รายการหนังสือเข้า หม้าหลัก   องรับหนังส้อ   เริ่มต้น                                                                                   |      |
| สร้างหนังสือ                          |                                                                                                    | • Q  |
| (************************************ | 1 0403/2564 สาม.0016 สาธารณสุนจัดหรือหรือ<br>น                                                                                         |      |
|                                       |                                                                                                    |      |
| ↓ <u>√</u><br>รายงาน                  |                                                                                                    |      |
| ข้อมูลพื้นฐาน                         |                                                                                                    |      |
| ()                                    |                                                                                                    |      |
|                                       | สถาปันปีธรรมคุณภาพสถามหยายาล (64ก็การมหายาม)<br>โพรศัพท์ : (+66) 0 2832 9400 โพรสาร : (+66) 0 2832 9540-2 ธิณต์ : hawebmaster@ha.or.th | Docs |

#### รายงานหนังสือเข้า

**รายการหนังสือเข้า –** จะแสดงการส่งเรื่อง ตามสถานะ การทำงานทางสารบรรณ ระบบจะแสดงงานที่ต้อง ดำเนินการและสามารถเข้าสู่ระบบเพื่อทำการโต้ตอบ/สั่งการหนังสือตามที่ได้รับมอบหมาย

สีรายการจดหมาย จะหมายถึงชั้นความเร็ว ดังนี้

สีแดง – ด่วนที่สุด สีส้ม – ด่วนมาก สีเหลือง – ด่วน สีขาว – ปกติ

### ผู้ใช้สามารถเลือกรายการหนังสือ แล้วจะเข้าสู่กระบวนการ โต้ตอบ/สั่งการ ตามรูป

| 1               |                                                                                                    |                               |                            |                                  |                                       |                           | 5.2<br>2.5               | กฤดภาส นะกิจโทศาล 🌘                                                                 |
|-----------------|----------------------------------------------------------------------------------------------------|-------------------------------|----------------------------|----------------------------------|---------------------------------------|---------------------------|--------------------------|-------------------------------------------------------------------------------------|
| บหนังสือ        | การดำเนินการ/โด้ดอบ/สั่งการ <sub>หมาย</sub>                                                                    | เล้ก   ลงรับหนังสือ   การศ    | าเน็นการ/โด้ตอบ/สั่งการ    |                                  |                                       |                           |                          |                                                                                     |
| วหนังสือ        | การดำเนินการ/โต้ตอบ/สังการ                                                                                     |                               |                            |                                  |                                       |                           | บันทึกโดย:<br>วันที่-เ   | Chatarun Ruangrattanapum<br>เวลา: 04/03/2564 11:47:08 น.<br>สถานะเอกสาร: เอกสารใหม่ |
|                 | รายละเอียดเอกสาร                                                                                               |                               |                            |                                  |                                       |                           |                          |                                                                                     |
| D               | เรื่อง : test                                                                                                  |                               | หน่วยงานเจ้าของหนังสือ     | : สาธารณสุขจังหวัดกระบี่         |                                       | เลขที่หนังสือ : 122       |                          |                                                                                     |
| <u>N</u><br>งาน | รายละเอียดการส่งเรื่อง<br>เอกสารจากหน่วยงาน : สาชารณสุขจังหรัดกระบิ<br>ผู้วันเรื่อง : Chatarun Ruangrattanapum |                               |                            | วันที่ส่งให้ดำ<br>วันที่รับ : 04 | เนินการ : 04 มี.ค. 2564<br>มี.ค. 2564 |                           |                          |                                                                                     |
| )<br>สิ้นฐาน    | การปฏิบัติงาน                                                                                                  |                               |                            |                                  |                                       |                           |                          |                                                                                     |
| 3<br>           | ชั่นตอน ผู้รับศิลขอบ<br>1 ผู้ใช้งาน1 สมมุติ                                                                    | อีเมล์<br>punwiphat@gmail.com | วันที่ส่งถึง<br>04/03/2564 | วันที่ส่งออก<br>-                | เวลาส่งออก<br>-                       | วันที่สาเนินการเสร็จ<br>- | สถานะ<br>กำลังต่าเนินการ | รายละเอียดเพิ่มเติม<br>-                                                            |
|                 | <u>บันทึกและปิดเอกสาร</u> ส่งอื่นมส์                                                                           |                               | L <sub>s</sub>             | 2                                |                                       |                           |                          | ขั้นดอนเอกสาร                                                                       |

หากต้องการมอบหมายงาน เลือกปุ่มขั้นตอนเอกสาร และเลือกเจ้าหน้าที่ที่ต้องการมอบหมาย

|                     |                                                                                                    |                                                                                                    |                        |                       |            |                     |            | กำหนดขั้นคอนเอกสาร    | × |  |  |
|---------------------|----------------------------------------------------------------------------------------------------|----------------------------------------------------------------------------------------------------|------------------------|-----------------------|------------|---------------------|------------|-----------------------|---|--|--|
|                     | การดำเนินการ/โด้ดอบ/สั้งการ <sub>หน้าหลัก</sub>                                                             | ลงรับหนังสือ   การคำ                                                                                                    | เนินการ/โต่ตอน/สังการ  |                       |            |                     |            | รัฐภาทอาหมาย          | 2 |  |  |
| atroműsőa           | การตำเนินการ/โต่ตอบ/สังการ                                                                                  |                                                                                                    |                        |                       |            |                     |            | il tăsrut anajă<br>Îm |   |  |  |
| คิดตามหนังสือ       | รายคะเฉียดเอกศาร                                                                                            |                                                                                                    |                        |                       |            |                     |            |                       |   |  |  |
|                     | ตึ่อง test                                                                                                  |                                                                                                    | หน่วยงานเจ้าของหนังสือ | สาธารณสุขจังหวัดกระบี |            | เลขที่หนังสือ : 122 |            |                       |   |  |  |
| ער געורפ<br>ארגעורפ | รายคะเอียดการส่งเรื่อง<br>เอกสารากหน่วยงาน สาขารณสุขจังหรัดกระปี<br>ผู้รับเรื่อง : Chatarun Ruangrattanapum | รายคะเอียดการส่งเรื่อง<br>เอกสารจากหน่วยงาน: สาขารณสุขจังหรัดกระบี่ วินที่สะไม้ส่านบินการ .04 ปี ค. 2564<br>ยุรันเรื่อง : Chatarun Ruangrattanapum วินทรีกน : 04 ปี ค. 2564 |                        |                       |            |                     |            |                       |   |  |  |
| ข้อมูลพื้นฐาน       | การปฏิบัติงาน                                                                                               |                                                                                                    |                        |                       |            |                     |            |                       |   |  |  |
|                     | ชั่งหอน ผู้รับคิดขอบ อีง                                                                                    | casii                                                                                                    |                        | วันที่สะออก           | เวลาส์ขออก | วนที่สาเม็นการเสร็จ | สถานะ      |                       |   |  |  |
| สังดาระบบ           | 1 ผู้ใช้งาน1 สมบุติ pr                                                                                      | unwiphat@gmail.com                                                                                                    | 04/03/2564             |                       |            |                     | สาสังสาเนิ |                       |   |  |  |
|                     | มันทักและปิลเอกสาร ส่งอีณส์                                                                                 |                                                                                                    |                        |                       |            |                     |            | รีเซต บันทึก          |   |  |  |

และเมื่อบันทึกแล้ว และกดปุ่มบันทึกและปิดเอกสาร ระบบจะส่งเรื่องดังกล่าวไปให้กับเจ้าหน้าที่ที่ได้รับการ มอบหมาย เจ้าหน้าที่เข้ามาดูรายละเอีดยจะแสดงรายละเอียดของจดหมายนั่น ๆ และเลือกโต้ตอบ/สั่งการ เพื่อรับทราบ หรือกรอกรายละเอียดข้อมูล ในการดำเนินขั้นตอนถัดไป

| โด๋าเนินการ : tatap<br>งความเห็น | o tat | ар                |                 |            |   | วันที่ดี<br>รายละ | ่าเนินการเสริจ : 18 มี<br>เอียด/เนื้อหาสำคัญ | ້າ.ຍ. 2563           |                    |                     |
|----------------------------------|-------|-------------------|-----------------|------------|---|-------------------|----------------------------------------------|----------------------|--------------------|---------------------|
| รับทราบ                          |       |                   | I               |            | ^ |                   |                                              |                      |                    |                     |
| ວນຸນັດິ                          |       |                   |                 |            |   |                   |                                              |                      |                    |                     |
| ดิดดาม                           |       |                   |                 |            |   | าก                | เวลาส่งออก                                   | วันที่ดำเนินการเสร็จ | สถานะ              | รายละเอียดเพิ่มเดิม |
|                                  | 1     | tatap tatap       | tatap@gmail.com | 09/06/2563 | - |                   | -                                            | -                    | กำลังดำเนินการ     | -                   |
|                                  | 2     | -                 | -               | 09/06/2563 | - |                   | -                                            | 09/06/2563           | ดำเนินการเสร็จสิ้น | รับทราบ, test       |
|                                  | 3     | ผู่ใช้งาน1 สมมุดิ | punwiphat@gm    | 09/06/2563 | - |                   |                                              | 13/06/2563           | ดำเนินการเสร็จสิ้น | ดิดดาม, test        |
| บันทึกและปิดเอ                   | กสา   | ร ดำเนินการ       |                 |            |   |                   |                                              |                      |                    | ขั้นดอนเอกสา        |

เมื่อกดโต้ตอบ/สั่งการ ระบบจะให้กรอกรายละเอียด/เนื้อหาสำคัญ และลงความเห็น เมื่อลงความเห็นแล้ว กด ดำเนินการ และกดเลือกขั้นตอนเอกสาร เพื่อส่งต่อให้เจ้าหน้าที่ท่านอื่น หรือ กดบันทึกและปิดเอกสาร

|                          | Search |                                               |                 |                |                   |                                               |                        | กำหนดขั้นตอนเอกสาร                     | × |
|--------------------------|--------|-----------------------------------------------|-----------------|----------------|-------------------|-----------------------------------------------|------------------------|----------------------------------------|---|
| -0-                      |        | รายละเอียดเอกสาร                              |                 |                |                   |                                               |                        |                                        |   |
| <b>0</b><br>ลงรับหนังสือ |        | เรื่อง : topic                                |                 | หน่วยงานเจ้าขล | องหนังสือ : ทดสอบ |                                               | เลขที่หนังสือ : 000(   | ศรีบมอบหมาย<br> <br>I                  | ^ |
| สร้างหนังสือ             |        | รายละเอียดการส่งเรื่อง                        |                 |                |                   |                                               |                        | ผู้ใช้งาน1 สมมุติ<br>ผู้ใช้งาน2 สมมุติ |   |
| (Caracteria)             |        | เอกสารจากหน่วยงาน : ทดสอบ<br>ผู้รับเรื่อง : - |                 |                | วันรั<br>วันร     | ส่งให้ดำเนินการ : 16 :<br>รับ : 16 มี.ย. 2563 | Ω.u. 2563              |                                        |   |
| NBM 11112965             |        | การปฏิบัติงาน                                 |                 |                |                   |                                               |                        |                                        |   |
| ค้นหาข้อมูล              |        | ชั้นดอน ผู้รับผิดชอบ                          | อีเมล์          | วันที่ส่งถึง   | วันที่ส่งออก      | เวลาส่งออก                                    | วันที่ดำเนินการเสร็จ ส |                                        |   |
| 1.7                      |        | า ผูเบงาน1สมมุด<br>2 tatap tatap              | tatap@gmail.com | 16/06/2563     |                   |                                               | - n<br>- n             |                                        |   |
| รายงาน                   |        | 3 ผู้ใช้งาน2 สมมุติ                           | xxx@gmail.com   | 16/06/2563     |                   |                                               | - ń                    |                                        |   |
| ข้อมูลพื้นฐาน            |        | <b>บันทึกและปัลเอกสาร</b><br>โส่แอบ/สั่ง      |                 |                |                   |                                               |                        |                                        |   |
| (อังค่าระบบ)             |        | eadot solutions ltd., 2019                    |                 |                |                   |                                               |                        | วีเซล                                  |   |

เลือกเจ้าหน้าที่ที่ต้องการมอบหมาย แล้วกดบันทึกหนังสือจะถูกส่งไปยังเจ้าหน้าที่ที่ได้รับมอบหมาย และกด ส่งเอกสาร

### **สร้างหนังสือเข้า –** สำหรับการสร้างหนังสือเข้า ตามสิทธิ์การใช้งาน โดยเลือกที่เมนูหนังสือเข้า เลือกสร้าง หนังสือเข้า

| ทหวงอยา                                 |                           |                                      |                                                                 |
|-----------------------------------------|---------------------------|--------------------------------------|-----------------------------------------------------------------|
|                                         |                           | บันทึกโดย:<br>วันที่-เวลา: 23<br>สถา | กฤตภาส นธกิจไพศาล<br>/03/2021 17:54:56 น<br>นะเอกสาร: เอกสารใหง |
| ไระเภทการรับหนังสือ                     | การลงรับหนังสือ           | 1                                    |                                                                 |
| ระเภทการส่งเอกสาาร<br>                  | เลขที่หนังสือ<br>         | าเลขทั่หนังสือ                       |                                                                 |
| ลขที่เอกสารเข้า                         |                           |                                      |                                                                 |
| สรพ.0019                                | ลงวันที<br>               |                                      |                                                                 |
| นที่ลงรับ                               | 23 ม.ค. 2564              |                                      |                                                                 |
| 23 มี.ค. 2564                           | วิธีการนำส่ง              |                                      |                                                                 |
| วลา                                     | ไปรษณีย์                  |                                      | ~                                                               |
| 17:54                                   | ชั้นความลับ               | ความเร่งด่วน                         |                                                                 |
|                                         | ปกดิ                      | ~ ปกติ                               | ~                                                               |
| <i>เ</i> ือติดเห็น/เสนอแนะ/การประสานงาน |                           |                                      |                                                                 |
| เนบเอกสาร                               |                           |                                      |                                                                 |
|                                         | Drop files here to upload |                                      |                                                                 |
| วยวะเป็นอารังหาวมวอสวร                  |                           |                                      |                                                                 |
|                                         |                           |                                      |                                                                 |

**ประเภทการส่งเอกสาร** – แบบคู่ขนาน หมายถึง หนังสือที่ส่งให้บุคคลนั้น ๆ สามารถที่จะไม่ต้องรอ ให้เจ้าหน้าที่ที่เป็นอันดับก่อนหน้าเรา สามารถดำเนินการได้เลย แบบเรียงลำดับ หมายถึง หนังสือที่ส่ง จะต้องรอให้เจ้าหน้าที่ก่อนหน้าเราดำเนินการก่อนถึงจะสามารถดำเนินการได้

| เลขที่หนังสือเข้า            | – ระบบออกให้อัตโนมัติ                                         |
|------------------------------|---------------------------------------------------------------|
| วันที่ลงรับ                  | – ระบบจะลงเป็นวันที่ปัจจุบันให้อัตโนมัติ                      |
| เวลา                         | - ระบบจะลงเวลาปัจจุบันให้อัตโนมัติ                            |
| เลขที่หนังสือ                | - ใส่เลขที่หนังสือที่ส่งมาจากหน่วยงานภายนอก                   |
| ลงวันที่                     | - ใส่วันที่ที่หนังสือส่งมาหรือวันที่ออกหนังสือ                |
| วิธีการนำส่ง                 | - โทรสาร, จดหมาย, อีเมล์                                      |
| ชั้นความเร่งด่วน             | - ปกติ, ด่วน, ด่วนมาก, ด่วนที่สุด                             |
| ชั้นความลับ                  | – ปกติ, ลับ                                                   |
| จากหน่วยงาน/รพ.              | <ul> <li>ผู้ลงนาม/ชื่อส่วนงาน จากหน่วยงานภายนอกตาม</li> </ul> |
|                              | หนงสอ                                                         |
| ชื่อผู้ส่ง                   | - ชื่อผู้ลงนาม หรือผู้ส่งจากหน่วยงานภายนอกตามหนังสือ          |
| ส่งถึง                       | – การระบุผู้รับหนังสือ (เรียน)                                |
| เรื่อง                       | – บันทึกเรื่องตามหนังสือ                                      |
| สิ่งที่ส่งมาด้วย (ถ้ามี)     | - กรณีมีสิ่งที่ส่งมาด้วย สามารถแนบเอกสารได้                   |
| รายละเอียด/เนื้อหาสำคัญ      | – ระบุรายละเอียดย่อ                                           |
| ข้อคิดเห็น/เสนอ/การประสานงาน | – ระบุรายละเอียดย่อ                                           |
| เอกสารแนบ                    | - เลือกแนบเอกสาร                                              |
| รายละเอียดเส้นทางเอกสาร      | - เลือกผู้ส่งจดหมายเพื่อส่งจดหมายไปยังผู้ที่ได้รับ            |
|                              | มอบหมาย                                                       |
| บันทึกเอกสาร                 | - สำหรับบันทึกจดหมายเข้า                                      |

## สร้างหนังสือ

#### สร้างหนังสือ

ระบบสร้างหนังสอได้แก่ กระบวนการสร้างบันทึกเพื่อจัดส่งไปส่วนงาน/หน่วยงาน สามารถรองรับการ ทำงานในลักษณะการ การจัดส่งออกจดหมายทั่วไป, จดหมายทั่วไปเวียน, จดหมายงานประชุมวิชาการ, จดหมายงานประชุมวิชาการเวียน หนังสือสั่งการ 4 ประเภท : คำสั่ง, ระเบียบ, ข้อบังคับ, MOU โดยมี กระบวนการทำงานดังต่อไปนี้.-

รายการหนังสือออก เป็นเมนูสำหรับดูรายการหนังสือออกของเราว่ามีส่วนไหนบ้าง ตามบทบาทที่ได้รับ สีรายการจดหมาย จะหมายถึงชั้นความเร็ว ดังนี้

สีแดง – ด่วนที่สุด สีสัม – ด่วนมาก สีเหลือง – ด่วน สีขาว – ปกติ

| ==                 |                                                                 |                                               |                                          |                                 |                             |               |         |              | รู้รู้ กฤตภาส นธกิ | จไพศาล 🍥 |
|--------------------|-----------------------------------------------------------------|-----------------------------------------------|------------------------------------------|---------------------------------|-----------------------------|---------------|---------|--------------|--------------------|----------|
| องรับหนังสือ       | <ul> <li>หนังสือ/บันทึก</li> <li>i≡ รายการหนังสือออก</li> </ul> | รายการหนังสื                                  | <b>ວວວກ</b> หน้าหลั                      | ัก   สร้างหนังสือ   เริ่ง       | แต้น                        |               |         |              |                    |          |
| สร้างหนังสือ       | 🖂 จดหมายเวียน                                                   | ประเภทหนังสือ †                               | 1 วันเพียนชื่อง                          | 1 สื่อเรื่อง                    | เอหยิ่มยังสือ               | ຈັນເປັນລອນນາຍ | 80.34%  | ประการณ์เสือ | રમાર્થ             |          |
| ( <sup>(1)</sup> ) |                                                                 | Q                                             | Q                                        |                                 | Q                           | Q <b>G</b>    | (AII) - | Q            | Q                  |          |
| ติดตามหนังสือ      | จดหมายประชุมฯ แบบ<br>ธรรมดา                                     | + ประเภทหนังสื                                | อ: จดหมายทั่วไป (รวม                     | ı : 15)                         |                             |               |         |              |                    |          |
|                    |                                                                 | <ul> <li>ประเภทหนังสื</li> </ul>              | อ: จดหมายประชุมฯ แข                      | ບນຮรรมดา (รวม : 2)              |                             |               |         |              |                    |          |
| 0                  | >>>>>>>>>>>>>>>>>>>>>>>>>>>>>>>>>>>                             | ▶ ประเภทหนังสื่                               | อ: จดหมายประชุมฯ แป                      | ນນເຈັຍນ (รຈມ : 2)               |                             |               |         |              |                    |          |
| ด้นหาข้อมูล        | 40100 10 00 00 1 10 00 10 0                                     | → ประเภทหนังสื                                | อ: จดหมายเวียน (รวม                      | : 2)                            |                             |               |         |              |                    |          |
|                    | หนังสือสั่งการ/ประชาสัมพันธ์                                    | 10 20 40                                      |                                          |                                 |                             |               |         |              |                    |          |
| รายงาน             | i≡ รายการหนังสือสั่ง                                            |                                               |                                          |                                 |                             |               |         |              |                    |          |
| _                  | 🛈 ศาสัง                                                         |                                               |                                          |                                 |                             |               |         |              |                    |          |
| ย้อมูลพื้นฐาน      | ข้อบังคับ                                                       |                                               |                                          |                                 |                             |               |         |              |                    |          |
|                    | 🖂 ประกาศ                                                        |                                               |                                          |                                 |                             |               |         |              |                    |          |
| ()ดั้งค่าระบบ      | 🖂 ระเบียบ                                                       |                                               |                                          |                                 |                             |               |         |              |                    |          |
|                    | A MOU                                                           |                                               |                                          |                                 |                             |               |         |              |                    |          |
|                    |                                                                 | สถาบันรับรองคุณภาพส<br>โทรศัพท์ : (+66) 0 283 | ถานพยาบาล (องค์กา<br>32 9400 โทรสาร : (+ | รมหาชน)<br>66) 0 2832 9540-2 อี | เมล์ : hawebmaster@ha.or.th |               |         |              |                    | Docs     |
|                    |                                                                 |                                               |                                          |                                 |                             |               |         |              |                    |          |

### การเลือกรายการหนังสือเพื่อพิมพ์เอกสาร

เมื่อต้องการเลือกหนังสือตามประเภทหนังสือที่ต้องการแล้วเลือกรายการ จะแสดงรายละเอียดของข้อมูล จดหมาย ดังรูป

|          | มทั่วไป                                                                                                    |                                                                                                    |                                                                                                    |                                                                                                    |                                   |                                            |                                 |                                                              |
|----------|----------------------------------------------------------------------------------------------------|----------------------------------------------------------------------------------------------------|----------------------------------------------------------------------------------------------------|----------------------------------------------------------------------------------------------------|-----------------------------------|--------------------------------------------|---------------------------------|--------------------------------------------------------------|
|          |                                                                                                    |                                                                                                    |                                                                                                    |                                                                                                    |                                   |                                            | บันท์<br>วันที่-เวลา: 19<br>สถา | ไกโดย: กฤษณา จุ้ยเ<br>/02/2564 10:25:40<br>นะเอกสาร: เอกสารใ |
| ประเ     | ภทการรับห                                                                                                    | นังสือจดหมายทั่วไป                                                                                                    |                                                                                                    |                                                                                                    |                                   |                                            |                                 |                                                              |
| เลขที    | ที่หนังสือออก                                                                                                    |                                                                                                    |                                                                                                    | ลงวันที่                                                                                                    |                                   |                                            |                                 |                                                              |
| สรา      | w.0242                                                                                                    |                                                                                                    |                                                                                                    | 19 n.w. 2564                                                                                                    |                                   |                                            |                                 |                                                              |
| วิธีกา   | รนำส่ง                                                                                                    |                                                                                                    | ขั้นความลับ                                                                                                    |                                                                                                    | ความเร่งด่                        | ίου                                        |                                 |                                                              |
| โท       | รสาร                                                                                                    |                                                                                                    | ปกติ                                                                                                    |                                                                                                    | ปกติ                              |                                            |                                 |                                                              |
| รายส     | จะเอียดเอกเ                                                                                                    | สาร                                                                                                    |                                                                                                    |                                                                                                    |                                   |                                            |                                 |                                                              |
| เรื่อง   |                                                                                                    | 50892                                                                                                    | หน่วยงาน/บุคคลที่เกี่ยวข้อ                                                                                                    | J                                                                                                    | ขื่อผู้ลงนา                       | 51                                         |                                 |                                                              |
| ໃນເ      | ເสร็จรับเงิน                                                                                                    |                                                                                                    | รองโกเมธ                                                                                                    |                                                                                                    | tatap ta                          | ntap                                       |                                 |                                                              |
| ชื่อผู้เ | ประสานงาน                                                                                                    |                                                                                                    | จำนวนหนังสือ                                                                                                    |                                                                                                    | โรงพยาบา                          | าล/สสจ.                                    |                                 |                                                              |
| ผู้ใร    | ข้งาน1 สมมุดิ                                                                                                    |                                                                                                    |                                                                                                    |                                                                                                    | 🗌 โรงพะ                           | มาบาคทั่วป                                 | ระเทศ 🗌 สส                      | จ. 77 จังหวัด                                                |
| หน่วย    | บงานผู้รับเอกเ                                                                                                    | สาร                                                                                                    | ส่งถึง                                                                                                    |                                                                                                    | ข้อคิดเห็น                        | /เสนอแนะ/                                  | ัการประสานงาน                   |                                                              |
|          |                                                                                                    |                                                                                                    |                                                                                                    |                                                                                                    |                                   |                                            |                                 |                                                              |
| 0        | unts Outr                                                                                                    | n) (12)                                                                                                    |                                                                                                    | v<br>re 227                                                                                                    |                                   | йеsan                                      | คันห                            | ٦                                                            |
| •        | unîts ⊘ah<br>ເລນ<br>พัสดุ                                                                                                    | ute Cas                                                                                                    | หน่วยงานผู้วันเอกสาร                                                                                                    | าe 227<br>พื่อนู่                                                                                                    |                                   | <u>พ้อออก</u><br>สถาน<br>ที่จัด<br>ส่ง     | คันห<br>การจัดส่ง<br>ไปรษณีย์   | 1                                                            |
| 0        | แกร (231<br>เลข<br>พัสดุ<br>re 2279<br>8724 8                                                                                                    | ห่อ<br>มีสา<br>มางสาวกรรรณ กลัดเพียร                                                                                                    | หน่วยงานผู้วันเอกสาร<br>โรงพยามาลปากน้ำโพ                                                                                                    | re 227<br>ที่อนู<br>96/12 ม.9 ถ.เอเนีย ต.นครสา<br>อ.เมือง จ.นครสารรค์ 60000                                                                                                    | 57Ŕ                               | <u>ห้อออก</u><br>สถาน<br>ที่จัด<br>ส่ง     | คับห<br>การจัดส่ง<br>ไปรษณีย์   | n                                                            |
| 0        | илтэ Олл<br>нач<br>йаң<br>ге 2279<br>8724 8<br>ге 2279<br>8725 1                                                                                                    | ครับ (Data)<br>หรู้ขึบ<br>นางสาวกรวรรณ กลัดเพียร<br>นางสาวแรววดี สุดหช่                                                                                                    | หน่วยงามผู้รับเอกสาร<br>โรงพยาบาลปากบ่าโพ<br>โรงพยาบาลยุวประสาหโว<br>ทโยปอันศ์                                                                                                    | re 227<br>ที่อนู่<br>96/12 ม.9 ถ.เอเนีย ต.นครสว<br>อ.เมือง จ.นครสวรรค์ 60000<br>61 ต.ปากป้า อ.เมือง จ.สมุทร<br>10270                                                                                                    | รรค์<br>เปราการ                   | <del>ห้อออก</del><br>สถาน<br>ที่จัด<br>ส่ง | ศันห<br>การจัดส่ง<br>ไปรษณีย์   | n                                                            |
|          | илъ (Эл<br>іач<br>уїая<br>ге 2279<br>8724 8<br>ге 2279<br>8725 1<br>ге 2279<br>8726 5                                                                                                    | หั โกะ<br>ผู้รับ<br>นางสาวกรวรณ กลัดเพียร<br>นางสาวมววลี สุดนช์<br>นางสาวขฏานิศ อุดันธร(กลุ่มงาน<br>ภัณนาฤณภาพ)                                                                                                    | หน่วยงานผู้รับเอกสาร<br>โรงพยาบาลย่าณ้าโพ<br>โรงพยาบาลยุวประสาทโว<br>ทโยปลับภ์<br>โรงพยาบาลสบเด็จ<br>พระบอมายเหวี ณ<br>สร้าวชา                                                                                       | re 227<br>ที่อยู่<br>96/12 ม.9 ถ.เอเซีย ต.นครสว<br>อ.เมือง จ.นครสวรศ์ 60000<br>61 ต.ปากป้า อ.เมือง จ.สมุทร<br>10270<br>อ.ศรีราชา จ.ปคมุรี 20110                                                                                                    | รรค์<br>เปราการ                   | <del>ห้องอก</del><br>สถาน<br>ที่จัด<br>ส่ง | ศัมพ<br>การรัดส่ง<br>ไปรษณีย์   | n                                                            |
|          | илтэ Сол<br>каз<br>міар<br>ге 2279<br>8724 8<br>ге 2279<br>8725 1<br>ге 2279<br>8726 5<br>ге 2279<br>8726 5<br>ге 2279<br>8727 9                                                                                                    | รั มี<br>มางสาวกรรรณ กลัดเพ็ชร<br>มางสาวขอวฉิสุดบร์<br>มางสาวขอวฉิสุดบร์<br>มางสาวขอวฉิสุดบร์<br>มางสาวขอวฉิสุดบร์<br>มางสาวขอร์<br>มางสาวขอร์<br>มางสาวทาง<br>มางสาวขอร์<br>มางสาวขอร์<br>มางสาวทาง<br>มางสาวทาง<br>มาง<br>มางสาวทาง<br>มาง<br>มาง<br>มาง<br>มาง<br>มาง<br>มาง<br>มาง<br>ม                                                                                                    | หน่วยงานผู้รับเอกสาร<br>โรงพยาบาลยุ่วประสาทโว<br>าโยปลิมภ์<br>โรงพยาบาลอนได้จ<br>พระบะนารเหรื ณ<br>ศรีราชา<br>โรงพยาบาลสุโขทัย                                                                                       | re 227<br>ที่อนู่<br>96/12 ม.9 ถ.เอเนีย ต.นดรสว<br>อ.เมือง จ.นตรสวรค์ 60000<br>61 ต.ปากป้า อ.เมือง จ.สมุทร<br>10270<br>อ.ศรีราปา จ.ปลมรี 20110<br>อ.เมือง จ.สุโชทัย 64000                                                                                                    | รรค์<br>เปราการ                   | ศัสดรภ<br>สถาน<br>ที่จัด<br>ส่ง            | ศันห<br>การจัดส่ง<br>ไปรษณีย์   |                                                              |
|          | Iau         Iau           viaq         re 2279           8724 8         re 2279           8725 1         re 2279           8726 5         re 2279           8727 9         re 2279           8727 9         re 2279           8728 2         re 2279                                                                                                    | ะงั<br>มิรับ<br>มางสาวกรรรณ กลัดเพ็ชร<br>มางสาวขอวฉิสุดษธ์<br>มางสาวขอวฉิสุดษธ์<br>มางสาวขอวฉิสุดษร์<br>มางสาวขอวฉิสุดษร์<br>มางสาวของนิกริสุดษร์<br>ผู้อำนวยการ                                                                                                    | หม่วยงานผู้รับเอกสาร<br>โรงพยาบาลยุ่วประสาทไว<br>าโรบพยาบาลยุวประสาทไว<br>าโรบพยาบาลสนเด็จ<br>พระบรมารแหรี ณ<br>สร้าวชา<br>โรงพยาบาลสุโขทัย<br>โรงพยาบาลสุโขทัย<br>โรงพยาบาลสุโขทัย                                  | <ul> <li>re 227</li> <li>ที่อนู่</li> <li>96/12 ม.9 ถ.เอเนีย ต.นครสว<br/>อ.เมือง จ.นครสวรศ์ 60000</li> <li>61 ต.ปากน้ำ อ.เมือง จ.สมุทร<br/>10270</li> <li>อ.ศรีราษา จ.น่คนรี 20110</li> <li>อ.เมือง จ.สุโชพัย 64000</li> <li>อ.พิฮัย จ.อุตรดิตภ์ 53120</li> </ul>                                                                                                    | ปราการ<br>                        | ศัมชิส<br>สถาน<br>ที่จัด<br>ส่ง            | ศันห<br>การจัดส่ง<br>ไปรษณีย์   |                                                              |
|          | Ints         Ent           Ia2         Viaq           re 2279         8724 8           re 2279         8725 1           re 2279         8726 5           re 2279         8727 9           re 2279         8728 2           re 2279         8728 2           re 2279         8728 2           re 2279         8728 6                                                                                                    | รั ปิต<br>มุรับ<br>นางสาวกรรรณ กลัลเพ็บร<br>นางสาวขฎานิศ อุคันธร(กลุ่มงาน<br>พัฒนาอุณภาพ)<br>ผู้อ่านวยการ<br>ผู้อ่านวยการ<br>ผู้อ่านวยการ                                                                                                    | หน่วยงานผู้รับเอกสาร<br>โรงพยามาลย่ากน้ำโพ<br>โรงพยามาลยุวประสาทโว<br>าโรงพยามาลสมเด็จ<br>พระบบมามักสัณ<br>ศรีราษา<br>โรงพยามาลสุโขภัย<br>โรงพยามาลสุโขภัย<br>โรงพยามาลสุโขภัย<br>โรงพยามาลลุโขภัย                   | re 227<br>ที่อนู่<br>96/12 ม.9 ถ.เอเชีย ต.นครสร<br>อ.เมือง จ.นครสรรรค์ 60000<br>61 ต.ปากบ้า อ.เมือง จ.สมุทร<br>10270<br>อ.เสริราษา จ.ปอบรี 20110<br>อ.เมือง จ.สุโษทัย 64000<br>อ.เพิสัย จ.อุตรดิตก์ 53120<br>270 ถานอภิมาอบัญชา อ.เมือ<br>จ.นครพบม 48000                                                                                                    | ा एछ<br>इन्हले<br>1)इन्नानइ       | ศมารา<br>สถาน<br>ที่จัด<br>ส่ง             | ศัมห<br>การจัดส่ง<br>ไปรษณีย์   |                                                              |
|          | Itali         Other           Itali         Nine           Vine         1           re         2279           8724         8           re         2279           8725         1           re         2279           8726         5           re         2279           8727         9           87225         1           re         2279           87227         9           8728         1           re         2279           8729         1           8729         1           8729         1           8729         1           8729         1           8729         1           8729         1           8729         1           8729         1           8729         1           8729         1           8729         1           8729         1           8729         1           8729         1           8729         1           8730         5                                                                                                    | <ul> <li>มีรับ</li> <li>มัสวมกรรรณ กลัดเพียร</li> <li>มางสาวมรรรณี คลินย์</li> <li>มางสาวมรรรณี คลินย์</li> <li>มางสาวมรรรณี คลินย์</li> <li>มางสาวมรรรณี คลินย์</li> <li>มางสาวมรรรณี คลินย์</li> <li>มางสาวมรรรณี คลินย์</li> <li>มางสาวมรรรณี คลินย์</li> <li>มางสาวมรรรณี คลินย์</li> <li>มางสาวมรรรณี คลินย์</li> <li>มางสาวมรรรณี คลินย์</li> <li>มางสาวมรรรณี คลินย์</li> <li>มางสาวมรรรณี คลินย์</li> <li>มางสาวมรรรณี คลินย์</li> <li>มางสาวมรรรณี คลินย์</li> <li>มางสาวมรรรณ์ ราย</li> <li>มางสาวมรรรณี</li> <li>มางสาวมรรรณี</li> <li>มางสาวมารรรณี</li> <li>มางสาวมรรรณี</li> <li>มางสาวมารรรณี</li> <li>มางสาวมรรรณี</li> <li>มางสาวมารรรณี</li> <li>มางสาวมรรรณี</li> <li>มางสาวมรรรณี</li> <li>มางสาวมารรรณี</li> <li>มางสาวมรรรณี</li> <li>มางสาวมารรรณี</li> <li>มางสาวมารรรณี</li> <li>มางสาวมารรรณี</li> <li>มางสาวมารรรณี</li> <li>มางสาวมารรรณี</li> <li>มางสาวมารรณี</li> <li>มางสาวมารรณี</li> <li>มางสาวมารรรณี</li> <li>มางสาวมารรณี</li> <li>มางสาวมารรณี</li></ul> | หม่วยงามผู้รับเอกสาร<br>โรงพยาบาลยุ่วประสาทโร<br>ทรียมัติมา<br>โรงพยาบาลสุรประสาทโร<br>ทรียมสามาลสมเด็จ<br>พระบรมารายเทวี ณ<br>สรีราชา<br>โรงพยาบาลสุโขพัย<br>โรงพยาบาลสุโขพัย<br>โรงพยาบาลสุรพบม<br>โรงพยาบาลสุรพบม | <ul> <li>re 227</li> <li>ที่อนู่</li> <li>96/12 ม.9 ถ.เอเนีย ค.นครสร<br/>อ.เมือง จ.นครสรรรค์ 60000</li> <li>61 ค.ปากน้ำ อ.เมือง จ.สมุทร<br/>10270</li> <li>อ.สรีราชา จ.นคมุรี 20110</li> <li>อ.เมือง จ.สุโขทัย 64000</li> <li>อ.เพีย์ย จ.สุครดิศภ์ 53120</li> <li>270 ถนนอดินาคมัญชา อ.เมือ<br/>จ.นครทบม 48000</li> <li>270 ถ.นพรรราม 6 แขวงทุ่งพฤ<br/>เมตราบเทรี กรุงเทพฯ 10400</li> </ul> | 556<br>556<br>1457075<br>20<br>20 | ศัมรภ<br>สถาน<br>ที่จัด<br>ส่ง             | ศันท<br>การจัดส่ง<br>ไปรษณีมี   |                                                              |
|          | Itali         Other           Itali         Niaq           re 2279         8724 8           re 2279         8725 1           re 2279         8726 5           re 2279         8726 7           8727 9         7           re 2279         8729           re 2279         8729           re 2279         8729 6           re 2279         8729 6           re 2279         8730 5           re 2279         8731 9                                                                                                    | <ul> <li>รัง</li> <li>มันสาวการรรณ กลัดเพียร</li> <li>มางสาวมารวรณี สุดนย์</li> <li>มางสาวบรรณ กลัดเพียร</li> <li>มางสาวขารรณ กลัดเพียร</li> <li>มางสาวขารรณ กลัดเพียร</li> <li>ผู้อ่านวยการ</li> <li>ผู้อ่านวยการ</li> <li>ผู้อ่านวยการ</li> <li>มาผุ้มดรองผู้รับบริการและคุม</li> <li>ผู้อ่านวยการ</li> <li>ผู้อ่านวยการ</li> </ul>                                                                                                    | หม่วยงามผู้วัมเอกสาร<br>โรงพยาบาลยุ่ากบ่าโพ<br>โรงพยาบาลยุ่วประสาทโว<br>ทโยปอับภ์<br>โรงพยาบาลสนเด็จ<br>ศรีราชา<br>โรงพยาบาลสุโยงไข<br>โรงพยาบาลสุโยงไข<br>โรงพยาบาลสุโยงไข<br>โรงพยาบาลสุโยงไข<br>โรงพยาบาลสุโยงไข  | re 227<br>พื่อมู่<br>96/12 ม.9 ก.เอเนีย ค. นครสร<br>อ.เมือง จ.นครสรรรค์ 60000<br>61 ค.ปากน้ำ อ.เมือง จ.สมุทร<br>10270<br>อ.เพือง จ.สุโฆพัย 64000<br>อ.เพือง จ.สุโฆพัย 64000<br>อ.เพือน จ.สุโฆพัย 64000<br>270 ก.พระราม 6 แของหุ่งพฤ<br>เพตรายเทรี กรุงเทพฯ 10400<br>อ.สามง่าม จ.พิจิตร 66140                                                                                                | 556<br>556<br>1457n75<br>200      | ศิษธุต<br>สถาน<br>ที่จัด<br>ส่ง            | ศันท<br>การจัดส่ง<br>ไปรษณีย์   |                                                              |
|          | Image         Image           Image         Image           Image <td><ul> <li>รับ</li> <li>มีรับ</li> <li>มางสาวกรรรณ กลัดเพ็บร</li> <li>มางสาวกรรรณ กลัดเพ็บร</li> <li>มางสาวบรรรณ กลัดเพ็บร</li> <li>มางสาวบรรรณ กลัง กลัง กลัง กลัง กลัง กลัง กลัง กลัง</li></ul></td> <td>หน่วยงามผู้รับเอกสาร<br/>โรงพยาบาลยุ่วกน่าโพ<br/>โรงพยาบาลยุ่วประสาทโว<br/>ารโยปสัมต์<br/>โรงพยาบาลสเตจ์<br/>พระบรมาบ่าทร์ ณ<br/>สรีราชา<br/>โรงพยาบาลแลรพยม<br/>โรงพยาบาลแลรพยม<br/>โรงพยาบาลแลรพยม<br/>โรงพยาบาลแลรพยม</td> <td>re 227<br/><b>ที่อนุ</b><br/>96/12 ม.9 ถ.เอเนีย ค. เครสร<br/>อ. เมือง จ.นครสรรรค์ 60000<br/>61 ค.ปากน้ำ อ.เมือง จ.สมุทร<br/>10270<br/>อ.ศรีราชา จ.น่อมุรี 20110<br/>อ.เมือง จ.สุโซทัน 64000<br/>อ.ทิชัน จ.อุครลิศ 53120<br/>270 ถ.พระราม 6 แขวงทุ่งหญ<br/>เพราชเหรี กรุงเทพา 10400<br/>อ.สามง่าม จ.พิจิตร 66140</td> <td>(ช<br/>รรส<br/>ปราการ<br/>23</td> <td>ศิลสภ<br/>สถาน<br/>ที่จัด<br/>ส่ง</td> <td>ศัมร<br/>การจัดส่ง<br/>ไปรษณีบ์</td> <td></td> | <ul> <li>รับ</li> <li>มีรับ</li> <li>มางสาวกรรรณ กลัดเพ็บร</li> <li>มางสาวกรรรณ กลัดเพ็บร</li> <li>มางสาวบรรรณ กลัดเพ็บร</li> <li>มางสาวบรรรณ กลัง กลัง กลัง กลัง กลัง กลัง กลัง กลัง</li></ul>                                                                                                    | หน่วยงามผู้รับเอกสาร<br>โรงพยาบาลยุ่วกน่าโพ<br>โรงพยาบาลยุ่วประสาทโว<br>ารโยปสัมต์<br>โรงพยาบาลสเตจ์<br>พระบรมาบ่าทร์ ณ<br>สรีราชา<br>โรงพยาบาลแลรพยม<br>โรงพยาบาลแลรพยม<br>โรงพยาบาลแลรพยม<br>โรงพยาบาลแลรพยม       | re 227<br><b>ที่อนุ</b><br>96/12 ม.9 ถ.เอเนีย ค. เครสร<br>อ. เมือง จ.นครสรรรค์ 60000<br>61 ค.ปากน้ำ อ.เมือง จ.สมุทร<br>10270<br>อ.ศรีราชา จ.น่อมุรี 20110<br>อ.เมือง จ.สุโซทัน 64000<br>อ.ทิชัน จ.อุครลิศ 53120<br>270 ถ.พระราม 6 แขวงทุ่งหญ<br>เพราชเหรี กรุงเทพา 10400<br>อ.สามง่าม จ.พิจิตร 66140                                                                                        | (ช<br>รรส<br>ปราการ<br>23         | ศิลสภ<br>สถาน<br>ที่จัด<br>ส่ง             | ศัมร<br>การจัดส่ง<br>ไปรษณีบ์   |                                                              |

| รายการจัดส่งไปรษณีย์ |             |                   |                       |
|----------------------|-------------|-------------------|-----------------------|
| วันที่ส่งไปรษณีย์    |             | การจัดส่งไปรษณีย์ |                       |
| 23 มี.ค. 2564        | ปี ใบปะหน้า | Ÿ                 | ระบุการจัดส่งไปรษณีย์ |

สามารถเลือกคลิกปุ่มใบปะหน้า เพื่อดูรายการการรวมทั้งหมดของการส่งไปรษณีย์ จะแสดงให้เลือก การ export ข้อมูลตามรูปแบบที่เลือก PDF, Docx, Excel

|                       | เลือกประเภทไฟล์ ×                                                                                                    |
|-----------------------|----------------------------------------------------------------------------------------------------|
| คงรับหนังสือ          | เลือกประเภทไฟล์ ~                                                                                                    |
| สร้างหนังสือ          | PDF (.pdf)         >           Microsoft Word (.docx)         Microsoft Excel (.xlxs)                                                                                                    |
| (1)<br>ติดตามหนังสือ  | ใม่มีเอกสารแนบ                                                                                                    |
| ดันหาข้อมูล           | รายการจัดส่งไปรษณีย์<br>วันที่ส่งไปรษณีย์ การจัดส่งไปรษณีย์<br>วร.ศ.ค. วรร.ศ.<br>ระบุการจัดส่งไปรษณีย์                                                                                                    |
| <u>่⊥∕′</u><br>รายงาน | ศัมหา                                                                                                    |
| ข้อมูดพื้นฐาน         | เลข มีจัด การจัดส่ง<br>พิสตุ ผู้วีบ หน่วยงานผู้วีบเอกสาร ที่อยู่ ส่ง ไปรษณีย์                                                                                                    |
| (b)<br>ตั้งต่าระบบ    | re 2279       นางสาวกรวรรณ กลัดเพียร       โรงพยาบาลปากบ้าโพ       96/12 ม.9 ณ.เอเซีย ต.นตรสวรรค์         8724 8       เรื่องสวยเววาลี สุดบร์       โรงพยาบาลยาประสาขไว ดิ.1 ต.ปากบ้า อ. เรื่อง สามพราโรงการ |

สามารถเลือกคลิกปุ่มซอง เพื่อเลือกขนาดซอง และไฟล์ที่ต้องการ Export ซองขนาด A5, ซองน้ำตาล, ซอง ขาว export ข้อมูลตามรูปแบบที่เลือก PDF, Docx, Excel

|                                                                                | เลือกขนาดชองและประเภทไฟล์ ×                                                                                                    |
|--------------------------------------------------------------------------------|----------------------------------------------------------------------------------------------------|
| ]<br>โงสือ                                                                     | เลือกขนาดพิมพ์<br>แนบเอกสาร                                                                                                    |
| เสือ                                                                           | ไม่มีเอกสารแนบ เลือกประเภทไฟล์                                                                                                    |
| งสือ                                                                           | รายการจัดส่งไปรษณีย์                                                                                                    |
| In                                                                             | 23 มี.ค. 2564                                                                                                    |
|                                                                                | ∠ิยการ Cabuda (Dat) Fe 227 (1) disean                                                                                                    |
|                                                                                | สกาน<br>เลข ที่รัด การจัดส่ง<br>ยี่พัสดุ ผู้รับ หน่วยงานผู้รับเอกสาร ที่อยู่ ส่ง ไปรษณีย์                                                                                                    |
| าน                                                                             | <ul> <li>re 2279 นางสาวกรวรรณ คลัดเพียร โรงพยาบาลปากน้ำโพ 96/12 ม.9 ถ.เอเชีย ต.นครสารรค์</li> <li>8724 8</li> <li>อ.เมือง จ.นครสวรรค์ 60000</li> </ul>                                                                                                    |
| U                                                                              | Image: Construction of the second second |
|                                                                                |                                                                                                    |
| ža                                                                             | ี่วี่ กฤดภาส นธกิจไพศาล<br>Drop files here to upload                                                                                                    |
| ia<br>Ia                                                                       | กฤดภาส นรกิจไพศาล     Drop files here to upload                                                                                                    |
| 10<br>0<br>10                                                                  | C กฤดภาส นธกิจไพศาล<br>Drop files here to upload<br>แนบเอกสาร<br>ไม่มีเอกสารแบบ                                                                                                    |
| 10<br>10<br>60                                                                 |                                                                                                    |
| 10<br>10                                                                       | มายการรัดส่งไปรษณีย์          รายการรัดส่งไปรษณีย์         รายการรัดส่งไปรษณีย์         รายการรัดส่งไปรษณีย์         รายการรัดส่งไปรษณีย์         รายการรัดส่งไปรษณีย์         รายการรัดส่งไปรษณีย์         รายการรัดส่งไปรษณีย์         รายการรัดส่งไปรษณีย์         เรายุการรัดส่งไปรษณีย์         เรายุการรัดส่งไปรษณีย์         เรายุการรัดส่งไปรษณีย์         เรายุการรัดส่งไปรษณีย์         เรายุการรัดส่งไปรษณีย์                                                                                                    |
| <ul> <li>สือ</li> <li>เสือ</li> <li>เดือ</li> </ul>                            | Drop files here to upload           แนบเอกสาร           ให้เอกสารแบบ           รายการจัดส่งไปรษณีย์           วิมห์ส่งไปรษณีย์           วิมห์ส่งไปรษณีย์           องหมายธรรมดา           EMS           ดงระบริยา           เป็น           มารัดส่งไปรษณีย์           เการจัดส่งไปรษณีย์           เป็นประเทศ           เป็น           เป็นประเทศ           เป็น           เป็นประเทศ           เป็น           เป็นประเทศ                                                                                                    |
| <ul> <li>สือ</li> <li>สือ</li> <li>มลือ</li> <li>มลือ</li> <li>มลือ</li> </ul> | المعادة معادة المعادة           المعادة المعادة           المعادة المعادة                                                                                                    |

การระบุการจัดส่งไปรษณีย์ เพื่อเลือกประเภทการจัดส่ง โดยมี จดหมายธรรมดา, EMS, ลงทะเบียน, ส่งภาบ ในกระทรวง, พัสดุ เมื่อเลือกประเภทแล้วให้คลิก ระบุการจัดส่งไปรษณีย์

โรงพยาบาลยวประสาทไว 61 ต.ปากน้ำ อ.เมือง จ.สมทรปราการ

**จดหมายทั่วไป –** เลือกเมนูสร้างหนังสือ > จดหมายทั่วไป เมื่อกดแล้วจะแสดงหน้าจอสำหรับกรอกข้อมูล จดหมายทั่วไป มีรายละเอียด ดังนี้

| 111111111                                                                                                    |                                              |                                                               |                                                                |                                                                                       |
|----------------------------------------------------------------------------------------------------|----------------------------------------------|---------------------------------------------------------------|----------------------------------------------------------------|---------------------------------------------------------------------------------------|
|                                                                                                    |                                              |                                                               |                                                                | บันทึกโดย: กฤตภาส นธกิจไพศ<br>วันที่-เวลา: 23/03/2021 18:1:37<br>สถานะเอกสาร: เอกสารใ |
| ไระเภทการรับหนังสือ                                                                                                    |                                              |                                                               |                                                                |                                                                                       |
| จขที่หนังสือออก                                                                                                    |                                              | ลงวันที่                                                      |                                                                |                                                                                       |
| สรพ.0244                                                                                                    |                                              | 23 มี.ค. 2564                                                 |                                                                |                                                                                       |
| ช็การนำส่ง                                                                                                    | ชั้นความลับ                                  |                                                               | ความเร่งด่วน                                                   |                                                                                       |
| โทรสาร                                                                                                    | √ ปกติ                                       | ~                                                             | ปกติ                                                           | ~                                                                                     |
|                                                                                                    |                                              |                                                               |                                                                |                                                                                       |
| ายละเอียดเอกสาร                                                                                                    |                                              |                                                               |                                                                |                                                                                       |
| รื่อง                                                                                                    | หน่วยงาน/บุคคลที่เกี่ยวข้อง                  |                                                               | ชื่อผู้ลงนาม                                                   |                                                                                       |
|                                                                                                    | รองโกเมธ                                     | ~                                                             | tatap tatap                                                    | ~                                                                                     |
| ้อผู้ประสานงาน                                                                                                    | จำนวนหนังสือ                                 |                                                               | โรงพยาบาล/สสจ.                                                 |                                                                                       |
| ผู้ใช้งาน1 สมมุติ                                                                                                    | ×                                            |                                                               | <ul> <li>เรงพยาบาลทวบระเทศ</li> <li>สสจ. 77 จังหวัด</li> </ul> |                                                                                       |
| เน่วยงานผู้รับเอกสาร                                                                                                    | ข้อคิดเห็น/เสนอแนะ/การประสานงาา              | u                                                             |                                                                |                                                                                       |
|                                                                                                    | ×                                            |                                                               |                                                                |                                                                                       |
|                                                                                                    |                                              |                                                               |                                                                |                                                                                       |
|                                                                                                    | Drop files                                   | here to upload                                                |                                                                |                                                                                       |
|                                                                                                    |                                              |                                                               |                                                                |                                                                                       |
| วยอวรร้อง เป็นไรนะอื่นไ                                                                                                    |                                              |                                                               |                                                                |                                                                                       |
| חזיצנים לאווא לי חווי                                                                                                    |                                              | สโย้                                                          | ระบอารจัดส่งไปรษณีย์                                           |                                                                                       |
| ายการจผลง เมรษณย<br>หที่ส่งไปรษณีย์<br>วร.ย                                                                                                    | 11 13 401 60 21 319                          |                                                               |                                                                |                                                                                       |
| ายการจัดสงใบรษณีย์<br>23 มี.ค. 2564                                                                                                    | ยาวจังตั้ง เมื่อข                            | Ŷ                                                             |                                                                |                                                                                       |
| ายการงดงงานระทะย<br>มท์ส่งไปรษณีย์<br>23 มี.ค. 2564                                                                                                    | פכנו) אוארג וז                               | Ÿ                                                             |                                                                | ค้นหา                                                                                 |
| ในที่ส่งไประเมิน<br>23 มี.ค. 2564<br>- เลชพัสดุ ผู้วับ หน่วยงานเ                                                                                                    | ท เวงหลง แรง                                 | <ul> <li>ที่อยู่ สถานที่จัดส่ง</li> </ul>                     | การจัดส่งไปรษณีย                                               | ศัมหา                                                                                 |
| <ul> <li>เอการะเดชง (บริษาแย<br/>มที่ส่งไประณีย์</li> <li>23 มี.ค. 2564</li> <li>แลขพัสดุ ผู้รับ หน่วยงานเ</li> </ul>                                                                            | า กางแง เบรษ<br>รู้วันเอกสาร<br><i>ไม่</i> ก | <ul> <li>ที่อยู่ สถานที่จัดส่ง</li> <li>ทับบ้อมูล</li> </ul>  | การจัดส่งไปรมณ์เ                                               | ดับกา                                                                                 |
| IBIN 15- เมษง (15) 51 แบ<br>นท์ส่งไปวษณีย์<br>23 มี.ค. 2564<br>■ เอขพัสดุ ผู้รับ หน่วยงาน<br>First << >> Last                                                                                    | ทารผลง แรง<br>รู้รับเอกสาร<br><i>ไม่ก</i>    | <ul> <li>ที่อยู่ สถานที่จัดส่ง</li> <li>ทบปอยูด.</li> </ul>   | การจัดส่งไปรมณีย                                               | ดับกา                                                                                 |
| <ul> <li>เอก ระงงคง (15) ธาลบ</li> <li>เมทีล่งไปรษณีย์</li> <li>23 มี.ค. 2564</li> <li>เลยพัสดุ ผู้รับ หน่วยงานย์</li> <li>First &lt;&lt; &gt;&gt; Last</li> <li>เท็กเอกสาร ปิดเอกสาร</li> </ul> | ท เวงผลง แรง<br>หู่รับเอกสาร<br><i>ไม่ก</i>  | <ul> <li>ที่อยู่ สถานที่จัดส่ง</li> <li>เทบข่อมูล.</li> </ul> | การจัดส่งไปวมณี                                                | ดับทา                                                                                 |

| เลขที่หนังสือออก             | - ระบบออกให้อัตโนมัติ                               |
|------------------------------|-----------------------------------------------------|
| ลงวันที่                     | - ระบบจะลงเป็นวันที่ปัจจุบันให้อัตโนมัติ            |
| วิธีการนำส่ง                 | - โทรสาร, จดหมาย, อีเมล์                            |
| ชั้นความเร่งด่วน             | – ปกติ, ด่วน, ด่วนมาก, ด่วนที่สุด                   |
| ชั้นความลับ                  | – ปกติ, ลับ                                         |
| เรื่อง                       | - ระบุเรื่อง                                        |
| หน่วยงาน/บุคคลที่เกี่ยวข้อง  | – ชื่อหน่วยงาน/บุคคลที่เกี่ยวข้อง ตามหนังสือ        |
| ชื่อผู้ลงนาม                 | - ชื่อผู้ลงนามตามหนังสือ                            |
| ชื่อผู้ประสานงาน             | - ชื่อผู้ประสานงานของหนังสือ                        |
| จำนวนหนังสือ                 | - ระบุจำนวนหนังสือ                                  |
| โรงพยาบาล/สสจ.               | - ระบุหน่วยงานหรือโรงพยาบาลที่ส่ง 1) โรงพยาบาลทั่ว  |
|                              | ประเทศ, สสจ. 77 จังหวัด                             |
| หน่วยงานผู้รับเอกสาร         | - ระบุหน่วยงานที่ส่งถึง                             |
| ส่งถึง                       | – การระบุหน่วยงานที่ส่ง                             |
| ข้อคิดเห็น/เสนอ/การประสานงาน | – ระบุรายละเอียดย่อ                                 |
| เอกสารแนบ                    | – เลือกแนบเอกสาร                                    |
| รายการส่งไปรษณีย์            | - เป็นรายการในการส่งไปรษณีย์ของหนังสือนั้นว่าส่งให้ |
|                              | ใครบ้าง และส่งโดยวิธีการใด                          |

**จดหมายเวียน –** เลือกเมนูสร้างหนังสือ > จดหมายเวียน เมื่อกดแล้วจะแสดงหน้าจอสำหรับกรอกข้อมูล จดหมายเวียน มีรายละเอียด ดังนี้

|                                                                             | ų                                                                             |        |           |                                          |                                       |            |               |                                                       | าโ                                                                       | นทึกโดย: กฤตภาส น                    | รกิจไพศ             |
|-----------------------------------------------------------------------------|-------------------------------------------------------------------------------|--------|-----------|------------------------------------------|---------------------------------------|------------|---------------|-------------------------------------------------------|--------------------------------------------------------------------------|--------------------------------------|---------------------|
|                                                                             |                                                                               |        |           |                                          |                                       |            |               |                                                       | ວັນ                                                                      | เที่-เวลา: 23/03/202<br>สถานะเอกสาร: | 1 18:4:9<br>เอกสารใ |
| ประเภทก                                                                     | ารรับหนังสือ                                                                  |        |           |                                          |                                       |            |               |                                                       |                                                                          |                                      |                     |
| เลขที่หนังอ                                                                 | สือออก                                                                        |        |           |                                          |                                       | ลงวันที่   |               |                                                       |                                                                          |                                      |                     |
| สรพ ว00                                                                     | )52                                                                           |        |           |                                          |                                       | 23 มี.ค. 2 | 2564          |                                                       |                                                                          |                                      |                     |
| วิธีการนำส่                                                                 | 3                                                                             |        |           | ขั้นความลับ                              |                                       |            |               | ความเร่งด                                             | เวน                                                                      |                                      |                     |
| โทรสาร                                                                      |                                                                               |        | ~         | ปกดิ                                     |                                       |            | ~             | ปกดิ                                                  |                                                                          |                                      | ~                   |
| เรื่อง<br>ชื่อผู้ประสา<br>ผู้ใช้งาน<br>รายการจั<br>วันที่ส่งไป:<br>23 มี.ค. | กรุณากรอกเรื่องของลุก<br>านงาน<br>1 สมมุติ<br>ดลั่งไปรษณีย์<br>รษณีย์<br>2564 | 4      | ~         | หน่วยงาน/บุค<br>รองโกเมธ<br>จำนวนหนังสึง | เคลที่เกี่ยวข้อง<br>อ<br>การจัดส่งไปร | មណីប       | v             | ชื่อผู้ลงนา<br>tatap ta<br>โรงพยาบ<br>โรงพยาบ<br>สสา. | าม<br>สtap<br>าล/สสจ.<br>บาบาลทั่วประเทศ<br>77 จังหวัด<br>จัดส่งไปรษณีย์ | )                                    | ~                   |
|                                                                             |                                                                               |        |           |                                          |                                       |            |               |                                                       |                                                                          | ค้นหา                                |                     |
|                                                                             | เลขพัสดุ                                                                      | ผู้รับ | หน่วยงานผ | งู้รับเอกสาร                             |                                       | ที่อยู่    | สถานที่จัดส่ง | I                                                     | การจัดส่งไประ                                                            | ษณีย์                                |                     |
|                                                                             |                                                                               |        |           |                                          | ไม่พบร                                | ข้อมูล.    |               |                                                       |                                                                          |                                      |                     |
|                                                                             |                                                                               |        |           |                                          |                                       |            |               |                                                       |                                                                          |                                      |                     |

| เลขที่หนังสือออก             | - ระบบออกให้อัตโนมัติ                               |
|------------------------------|-----------------------------------------------------|
| ลงวันที่                     | - ระบบจะลงเป็นวันที่ปัจจุบันให้อัตโนมัติ            |
| วิธีการนำส่ง                 | - โทรสาร, จดหมาย, อีเมล์                            |
| ชั้นความเร่งด่วน             | – ปกติ, ด่วน, ด่วนมาก, ด่วนที่สุด                   |
| ชั้นความลับ                  | – ปกติ, ลับ                                         |
| เรื่อง                       | - ระบุเรื่อง                                        |
| หน่วยงาน/บุคคลที่เกี่ยวข้อง  | – ชื่อหน่วยงาน/บุคคลที่เกี่ยวข้อง ตามหนังสือ        |
| ชื่อผู้ลงนาม                 | - ชื่อผู้ลงนามตามหนังสือ                            |
| ชื่อผู้ประสานงาน             | - ชื่อผู้ประสานงานของหนังสือ                        |
| จำนวนหนังสือ                 | - ระบุจำนวนหนังสือ                                  |
| โรงพยาบาล/สสจ.               | - ระบุหน่วยงานหรือโรงพยาบาลที่ส่ง 1) โรงพยาบาลทั่ว  |
|                              | ประเทศ, สสจ. 77 จังหวัด                             |
| หน่วยงานผู้รับเอกสาร         | - ระบุหน่วยงานที่ส่งถึง                             |
| ส่งถึง                       | – การระบุหน่วยงานที่ส่ง                             |
| ข้อคิดเห็น/เสนอ/การประสานงาน | – ระบุรายละเอียดย่อ                                 |
| เอกสารแนบ                    | – เลือกแนบเอกสาร                                    |
| รายการส่งไปรษณีย์            | - เป็นรายการในการส่งไปรษณีย์ของหนังสือนั้นว่าส่งให้ |
|                              | ใครบ้าง และส่งโดยวิธีการใด                          |

**จดหมายงานประชุมฯ แบบธรรมดา –** เลือกเมนูสร้างหนังสือ > จดหมายงานประชุมฯ แบบธรรมดา เมื่อ กดแล้วจะแสดงหน้าจอสำหรับกรอกข้อมูลจดหมายงานประชุมฯ แบบธรรมดา มีรายละเอียด ดังนี้

| าหมายปร           | ระชุมฯ แบบธรรมด        | ดา     |             |                     |              |               |      | บัน<br>วันที่ | ทึกโดย: กฤตภาส เ<br>-เวลา: 23/03/2021 | นธกิจไพศา<br>  18:6:10 1 |
|-------------------|------------------------|--------|-------------|---------------------|--------------|---------------|------|---------------|---------------------------------------|--------------------------|
|                   |                        |        |             |                     |              |               |      |               | สถานะเอกสาร:                          | เอกสารให                 |
| ประเภา            | ทการรับหนังสือ         |        |             |                     |              |               |      |               |                                       |                          |
| เลขที่หา          | นังสือออก              |        |             |                     | ลงวันที่     |               |      |               |                                       |                          |
| สรพ(วช21) 0013    |                        |        |             |                     |              |               |      |               |                                       |                          |
| วิธีการนำส่ง      |                        |        | ขั้นความลับ |                     |              | ความเร่งด่ว   | ц    |               |                                       |                          |
| โทรส              | าร                     |        | ~           | ปกดิ                |              | ~             | ปกดิ |               |                                       | ~                        |
| หน่วยงา           | านผู้รับเอกสาร<br>กสาร |        | ~           | ข้อคิดเห็น/เสนอแนะ/ | การประสานงาน |               |      |               |                                       |                          |
|                   |                        |        |             |                     |              |               |      |               | ค้นหา                                 |                          |
|                   | เลขพัสดุ               | ผู้รับ | หน่วยงานผ   | งู้รับเอกสาร        | ที่อยู่      | สถานที่จัดส่ง |      | การจัดส่งไปรษ | ณีย์                                  |                          |
|                   |                        |        |             |                     | ไม่พบข้อมูล. |               |      |               |                                       |                          |
| First<br>บันทึกเอ | < >>                   | Last   |             |                     |              |               |      |               |                                       |                          |

| เลขที่หนังสือออก             | - ระบบออกให้อัตโนมัติ                               |
|------------------------------|-----------------------------------------------------|
| ลงวันที่                     | – ระบบจะลงเป็นวันที่ปัจจุบันให้อัตโนมัติ            |
| วิธีการนำส่ง                 | - โทรสาร, จดหมาย, อีเมล์                            |
| ชั้นความเร่งด่วน             | – ปกติ, ด่วน, ด่วนมาก, ด่วนที่สุด                   |
| ชั้นความลับ                  | – ปกติ, ลับ                                         |
| เรื่อง                       | - ระบุเรื่อง                                        |
| หน่วยงาน/บุคคลที่เกี่ยวข้อง  | – ชื่อหน่วยงาน/บุคคลที่เกี่ยวข้อง ตามหนังสือ        |
| ชื่อผู้ลงนาม                 | - ชื่อผู้ลงนามตามหนังสือ                            |
| ชื่อผู้ประสานงาน             | - ชื่อผู้ประสานงานของหนังสือ                        |
| จำนวนหนังสือ                 | - ระบุจำนวนหนังสือ                                  |
| โรงพยาบาล/สสจ.               | - ระบุหน่วยงานหรือโรงพยาบาลที่ส่ง 1) โรงพยาบาลทั่ว  |
|                              | ประเทศ, สสจ. 77 จังหวัด                             |
| หน่วยงานผู้รับเอกสาร         | - ระบุหน่วยงานที่ส่งถึง                             |
| ส่งถึง                       | – การระบุหน่วยงานที่ส่ง                             |
| ข้อคิดเห็น/เสนอ/การประสานงาน | – ระบุรายละเอียดย่อ                                 |
| เอกสารแนบ                    | – เลือกแนบเอกสาร                                    |
| รายการส่งไปรษณีย์            | - เป็นรายการในการส่งไปรษณีย์ของหนังสือนั้นว่าส่งให้ |
|                              | ใครบ้าง และส่งโดยวิธีการใด                          |

**จดหมายงานประชุมฯ แบบเวียน –** เลือกเมนูสร้างหนังสือ > จดหมายงานประชุมฯ แบบเวียน เมื่อกดแล้ว จะแสดงหน้าจอสำหรับกรอกข้อมูลจดหมายงานประชุมฯ แบบเวียน มีรายละเอียด ดังนี้

| เพท เอกวรส์ที่มี แบบเวอเ | ł      |           |                        |              |               |                       |                            |                                                   |                                          |
|--------------------------|--------|-----------|------------------------|--------------|---------------|-----------------------|----------------------------|---------------------------------------------------|------------------------------------------|
|                          |        |           |                        |              |               |                       | บัน<br>วันที่              | ทึกโดย: กฤตภาส<br>-เวลา: 23/03/202<br>สถานะเอกสาร | นธกิจไพศา<br>?1 18:7:49 เ<br>ร: เอกสารให |
| ประเภทการรับหนังสือ      |        |           |                        |              |               |                       |                            |                                                   |                                          |
| เลขที่หนังสือออก         |        |           |                        | ลงวัน        | ਸ਼            |                       |                            |                                                   |                                          |
| สรพ(วช21) ว0010          |        |           |                        | 23           | มี.ค. 2564    |                       |                            |                                                   |                                          |
| วิธีการนำส่ง             |        |           | ขั้นความลับ            |              |               | ความเร่งด่วา          | น                          |                                                   |                                          |
| โทรสาร                   |        | ~         | ปกติ                   |              | ~             | ปกติ                  |                            |                                                   | ~                                        |
| รวยอะเอียดเอกสวร         |        |           |                        |              |               |                       |                            |                                                   |                                          |
| เรื่อง                   |        |           | หน่วยงาน/บุคคลที่เกี่ย | เวข้อง       |               | ชื่อผู้ลงนาม          |                            |                                                   |                                          |
| กรุณากรอกเรื่องของคุณ    |        |           | รองโกเมธ 🗸             |              |               | tatap tatap ~         |                            |                                                   | ~                                        |
| ชื่อผู้ประสานงาน         |        |           | จำนวนหนังสือ           |              |               | โรงพยาบาล             | ล/สสจ.                     |                                                   |                                          |
| ผู้ใช้งาน1 สมมุติ        |        | ~         |                        |              |               | 🗌 โรงพยา<br>🗌 สสจ. 77 | บาลทั่วประเทศ<br>7 จังหวัด |                                                   |                                          |
| หน่วยงานผู้รับเอกสาร     |        |           | ข้อคิดเห็น/เสนอแนะ/เ   | าารประสานงาเ | ł             |                       |                            |                                                   |                                          |
|                          |        | ~         |                        |              |               |                       |                            |                                                   |                                          |
|                          |        |           |                        |              |               |                       |                            |                                                   |                                          |
| แนบเอกสาร                |        |           |                        |              |               |                       |                            | P1 16 17 1                                        |                                          |
| เลขพัสดุ                 | ผู้รับ | หน่วยงานผ | งู้รับเอกสาร           | ที่อยู่      | สถานที่จัดส่ง | 3                     | การจัดส่งไปรษ              | ณีป                                               |                                          |
|                          |        |           |                        | ไม่พบข้อมูล. |               |                       |                            |                                                   |                                          |
| First << >>              |        |           |                        |              |               |                       |                            |                                                   |                                          |
|                          |        |           |                        |              |               |                       |                            |                                                   |                                          |
|                          |        |           |                        |              |               |                       |                            |                                                   |                                          |
|                          |        |           |                        |              |               |                       |                            |                                                   |                                          |

| เลขที่หนังสือออก             | - ระบบออกให้อัตโนมัติ                               |
|------------------------------|-----------------------------------------------------|
| ลงวันที่                     | – ระบบจะลงเป็นวันที่ปัจจุบันให้อัตโนมัติ            |
| วิธีการนำส่ง                 | - โทรสาร, จดหมาย, อีเมล์                            |
| ชั้นความเร่งด่วน             | – ปกติ, ด่วน, ด่วนมาก, ด่วนที่สุด                   |
| ชั้นความลับ                  | – ปกติ, ลับ                                         |
| เรื่อง                       | - ระบุเรื่อง                                        |
| หน่วยงาน/บุคคลที่เกี่ยวข้อง  | – ชื่อหน่วยงาน/บุคคลที่เกี่ยวข้อง ตามหนังสือ        |
| ชื่อผู้ลงนาม                 | - ชื่อผู้ลงนามตามหนังสือ                            |
| ชื่อผู้ประสานงาน             | - ชื่อผู้ประสานงานของหนังสือ                        |
| จำนวนหนังสือ                 | - ระบุจำนวนหนังสือ                                  |
| โรงพยาบาล/สสจ.               | - ระบุหน่วยงานหรือโรงพยาบาลที่ส่ง 1) โรงพยาบาลทั่ว  |
|                              | ประเทศ, สสจ. 77 จังหวัด                             |
| หน่วยงานผู้รับเอกสาร         | - ระบุหน่วยงานที่ส่งถึง                             |
| ส่งถึง                       | – การระบุหน่วยงานที่ส่ง                             |
| ข้อคิดเห็น/เสนอ/การประสานงาน | – ระบุรายละเอียดย่อ                                 |
| เอกสารแนบ                    | – เลือกแนบเอกสาร                                    |
| รายการส่งไปรษณีย์            | - เป็นรายการในการส่งไปรษณีย์ของหนังสือนั้นว่าส่งให้ |
|                              | ใครบ้าง และส่งโดยวิธีการใด                          |

**รายการหนังสือสั่ง** เป็นเมนูสำหรับดูรายการหนังสือออกของเราว่ามีส่วนไหนบ้าง ตามบทบาทที่ได้รับ สีรายการจดหมาย จะหมายถึงชั้นความเร็ว ดังนี้

| :=                 |                                            |                                               |                                                |                                |               | K N<br>2 S     | กฤดภาส นธกิจไ | .พศาล 🋞 |
|--------------------|--------------------------------------------|-----------------------------------------------|------------------------------------------------|--------------------------------|---------------|----------------|---------------|---------|
| องรับหนังสือ       | i≡ รายการหนังตือออก<br>⊠ จดหมายทั่วไป      | รายการหนังสื                                  | อสั้ง หน้าหลัก   สร้                           | างหนังสือ   รายการหนังสือสั่ง  | 3             |                |               |         |
| สร้างหนังสือ       | 🖂 จดหมายเวียน<br>🕰<br>อดหมายประชมฯ แบบ     | ประเภทหนังสือ †<br>อำดับ                      | รับเพื่อแล้อง                                  | ชื่อเชื่อง                     | เอขที่หนังสือ | ວັນທີ່ໃນວອນນວຍ | สภาบะ         | ประเภทห |
|                    | จุดหมายประชมฯ แบบเว็ยน<br>ธรรมดา<br>เวลู   | UNT 19                                        | ر وعداریس                                      | No                             | data          | Q <b>(</b>     | I (AII)       | אארטפנע |
|                    | ─<br>หนังสือสั่งการ/ประชาสัมพันธ์          | ทั้งหมด : 0                                   |                                                |                                |               |                |               |         |
| <br>รายงาน         | • ≔ รายการหนังสือสั่ง<br>ูโ™<br>C∰ ค่าสั่ง |                                               |                                                |                                |               |                |               |         |
| ข้อมูลพื้นฐาน      | 🗟 ข่อบังดับ<br>🖂 ประกาศ                    |                                               |                                                |                                |               |                |               |         |
| (๑)<br>ตั้งค่าระบบ | کی تعدیتان MOU                             | สถาบันรับรองคุณภาพส<br>โทรศัพท์ : (+66) 0 283 | ถานพยาบาล (องศ์การมห<br>32 9400 โทรสาร : (+66) | าชน)<br>0 2832 9540-2 อีเมส์ : |               |                |               | Docs    |

### สามารถดูรายละเอียดของข้อมูล โดยเลือกรายการที่ต้องการ จะแสดงหน้าจอรายละเอียตามข้อมูล

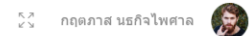

| าสง                                                                                           |                                                    |                                   |                                        | บันทึกโดย: กะ<br>วันที่-เวลา: 23/03<br>สถานะเ | )ตภาส นธกิจไพศ<br>3/2021 18:12:12<br>อกสาร: เอกสารใง |
|-----------------------------------------------------------------------------------------------|----------------------------------------------------|-----------------------------------|----------------------------------------|-----------------------------------------------|------------------------------------------------------|
| รายละเอียด                                                                                    |                                                    |                                   |                                        |                                               |                                                      |
| ผู้สร้าง                                                                                      | วันที่สร้าง                                        | เวลา                              |                                        | ขั้นความลับ                                   |                                                      |
| กฤดภาส นธกิจไพศาล                                                                             | 23 มี.ค. 2564                                      | 18:12                             |                                        | ปกดิ                                          | ~                                                    |
| รายละเอียดเอกสาร<br>เลขที่ค่าสั่ง<br>0010/2564<br>เรื่อง<br>กรุณากรอกเรืองของคุณ<br>แนบเอกสาร | สั่ง ณ วันร<br>23 มี.ค<br>ชื่อผู้ประส<br>ผู่ใช้งาา | ที่<br>2564<br>านงาน<br>11 สมนุติ | ส่งถึง<br>ขื่อผู้ลงนาม<br>~ tatap tata | ар                                            | *<br>*                                               |
|                                                                                               |                                                    | Drop files here to upload         |                                        |                                               |                                                      |
|                                                                                               |                                                    | No deta                           |                                        |                                               |                                                      |
|                                                                                               |                                                    | NO DATA                           |                                        |                                               |                                                      |
| บันทึกเอกสาร                                                                                  |                                                    |                                   |                                        |                                               |                                                      |
|                                                                                               |                                                    |                                   |                                        |                                               |                                                      |

### สามารถกำหนดให้ส่งเมล์ตามรายการปฏิบัติงานได้

### **คำสั่ง –** เลือกเมนูสร้างหนังสือ > คำสั่ง เมื่อกดแล้วจะแสดงหน้าจอสำหรับกรอกข้อมูลคำสั่ง มีรายละเอียด ดังนี้

|                                |                                  |                    |                |                   |                         |      |       |                  |                          |       | บันทึกโดย: กถต                   | ภาส นธกิจไท  |
|--------------------------------|----------------------------------|--------------------|----------------|-------------------|-------------------------|------|-------|------------------|--------------------------|-------|----------------------------------|--------------|
|                                |                                  |                    |                |                   |                         |      |       |                  |                          |       | วันที่-เวลา: 23/03/2<br>สถามะเอเ | 2021 18:12:1 |
| รายละเอียด                     |                                  |                    |                |                   |                         |      |       |                  |                          |       | W61 1405E1                       |              |
| ผู้สร้าง                       |                                  | วันที่สร้          | าง             |                   |                         | เวล  | ลา    |                  |                          | ชั้นค | วามลับ                           |              |
| กฤตภาส นธกิจ                   | ไพศาล                            | 23 มี              | ค. 256         | 64                |                         | 1    | 18:12 |                  |                          | ปก    | าดิ                              | ~            |
| 0010/2564                      |                                  |                    |                | 23 มี.ค           | . 2564                  |      |       |                  |                          |       |                                  | Ŷ            |
| เรอง<br>ทดสอบคำสั่ง            |                                  |                    |                | ขอผูบระส<br>กฤตภา | สานงาน<br>เส นธกิจไพศาล |      |       | ~                | ชอผูลงนาม<br>ธีรพล โตพัน | เธานเ | เท                               | ~            |
|                                | ทางเอกสาร                        |                    |                |                   |                         |      |       |                  |                          |       |                                  |              |
| รายละเอียดเส้น                 |                                  |                    |                | -                 |                         | เวลา | สงออก | วันที่ดำเนินการ. | สถานะ                    |       | รายละเอียดเพิ่มเดิม              |              |
| รายละเอียดเส้น<br>ขั้นตอน<br>1 | ເຊິຣັນผิดชอบ a<br>Chatarun Rua c | ເມສ໌<br>hatarun@ha | วันที่ส่ง<br>- | งถึง              | วันที่ส่งออก<br>-       | -    |       | -                | กำลังดำเนิน              | การ   | -                                | <b>i</b>     |

| - ระบบจะระบุให้อัตโนมัติจากผู้ที่เข้าใช้งาน                                 |
|-----------------------------------------------------------------------------|
| – ระบบจะลงเป็นวันที่ปัจจุบันให้อัตโนมัติ                                    |
| - ระบบจะลงเป็นเวลาปัจจุบันให้อัตโนมัติ                                      |
| - ปกติ, ลับ                                                                 |
| – ระบบออกให้อัตโนมัติ                                                       |
| – ระบบจะลงเป็นวันที่ปัจจุบันให้อัตโนมัติ                                    |
| - การระบุหน่วยงานที่ส่ง                                                     |
| - ระบุเรื่อง                                                                |
| - ชื่อผู้ประสานงานของหนังสือ                                                |
| - วันหมดอายุของคำสั่ง                                                       |
| - สำหรับหมายเหตุของคำสั่งนี้                                                |
| - ชื่อผู้ลงนามตามหนังสือ                                                    |
| – เลือกแนบเอกสาร                                                            |
| <ul> <li>เลือกผู้ส่งคำสั่งเพื่อส่งคำสั่งไปยังผู้ที่ได้รับมอบหมาย</li> </ul> |
|                                                                             |

**ข้อบังคับ –** เลือกเมนูสร้างหนังสือ > ข้อบังคับ เมื่อกดแล้วจะแสดงหน้าจอสำหรับกรอกข้อมูลข้อบังคับ มี รายละเอียด ดังนี้

| <b>ข้อบังคับ</b> หน้าหลัก   สร้างหนังสือ   ข่อบังค์ | ັນ            |                     |             |                   |                     |                                               |
|-----------------------------------------------------|---------------|---------------------|-------------|-------------------|---------------------|-----------------------------------------------|
| ข้อบังคับ                                           |               |                     |             |                   | บันทึกโดย: k        | ritapas Nathakitphais                         |
|                                                     |               |                     |             |                   | วันที-เวลา: 3<br>สะ | :0/08/2020 16:33:23 1<br>ถานะเอกสาร: เอกสารให |
| รายละเอียด                                          |               |                     |             |                   |                     |                                               |
| ผู้สร้าง                                            | วันที่สร้าง   |                     | เวลา        |                   | ขั้นความลับ         |                                               |
| kritapas Nathakitphaisal                            | 30 ส.ค. 2563  |                     | 16:33       |                   | ปกติ                | ~                                             |
| รายละเอียดเอกสาร                                    |               |                     |             |                   |                     |                                               |
| เลขที่ข้อบังคับ                                     | สัง           | ณ วันที่            |             | ส่งถึง            |                     |                                               |
| สรพ.0006                                            | :             | 30 ส.ค. 2563        |             |                   |                     | ~                                             |
| เรื่อง                                              | ชื่อ          | มผู้ประสานงาน       |             | ชื่อผู้ลงนาม      |                     |                                               |
|                                                     | ē,            | มู่ไข้งาน1 สมมุติ   | •           | tatap tatap       |                     | •                                             |
| วันหมดอายุ                                          | נגא           | ายเหตุ              |             |                   |                     |                                               |
| 30 ส.ค. 2563                                        |               |                     |             |                   |                     |                                               |
|                                                     |               |                     |             |                   |                     | al.                                           |
| แนบเอกสาร                                           |               |                     |             |                   |                     |                                               |
|                                                     |               |                     |             |                   |                     |                                               |
|                                                     |               | Drop files her      | e to upload |                   |                     |                                               |
|                                                     |               |                     |             |                   |                     |                                               |
| รายละเอียดเส้นทางเอกสาร                             |               |                     |             |                   |                     |                                               |
| ขั้นตอน ผู้รับผิดชอบ                                | อีเมล์ วันที่ | ส่งถึง วันที่ส่งออก | เวลาส่งออก  | วันที่ดำเนินการเส | สถานะ ร             | ายละเอียดเพิ่มเดิม                            |
|                                                     |               | No d                | ata         |                   |                     |                                               |
|                                                     |               |                     |             |                   |                     |                                               |
| บันทึกเอกสาร ปิดเอกสาร                              |               |                     |             |                   |                     |                                               |
|                                                     |               |                     |             |                   |                     |                                               |

| ผู้สร้าง                | - ระบบจะระบุให้อัตโนมัติจากผู้ที่เข้าใช้งาน                          |
|-------------------------|----------------------------------------------------------------------|
| วันที่สร้าง             | – ระบบจะลงเป็นวันที่ปัจจุบันให้อัตโนมัติ                             |
| เวลา                    | - ระบบจะลงเป็นเวลาปัจจุบันให้อัตโนมัติ                               |
| ชั้นความลับ             | - ปกติ, ลับ                                                          |
| เลขที่ประกาศ            | – ระบบออกให้อัตโนมัติ                                                |
| สั่ง ณ วันที่           | – ระบบจะลงเป็นวันที่ปัจจุบันให้อัตโนมัติ                             |
| ส่งถึง                  | - การระบุหน่วยงานที่ส่ง                                              |
| เรื่อง                  | - ระบุเรื่อง                                                         |
| ชื่อผู้ประสานงาน        | - ชื่อผู้ประสานงานของหนังสือ                                         |
| ชื่อผู้ลงนาม            | - ชื่อผู้ลงนามตามหนังสือ                                             |
| เอกสารแนบ               | – เลือกแนบเอกสาร                                                     |
| รายละเอียดเส้นทางเอกสาร | <ul> <li>เลือกผู้ส่งประกาศเพื่อส่งประกาศไปยังผู้ที่ได้รับ</li> </ul> |
|                         | มอบหมาย                                                              |

### **ประกาศ –** เลือกเมนูสร้างหนังสือ > ประกาศ เมื่อกดแล้วจะแสดงหน้าจอสำหรับกรอกข้อมูลประกาศ มี รายละเอียด ดังนี้

| = =                        |                                                                                                    |                                      | 23 kritapas Nathakitphaisal 🛞                                  |
|----------------------------|----------------------------------------------------------------------------------------------------|--------------------------------------|----------------------------------------------------------------|
| <b>อ</b><br>ลงรับหนังสือ   | <b>ประกาศ</b> หน้าหลัก   สร้างหนังสือ   ประกาศ                                                                |                                      |                                                                |
| A                          | ประกาศ                                                                                                    |                                      | บันทึกโดย: kritapas Nathakitphaisal                            |
| (***)                      |                                                                                                    |                                      | วันที่-เวลา: 30/08/2020 16:34:14 น.<br>สถานะเอกสาร: เอกสารใหม่ |
|                            | รายละเอยด                                                                                                    |                                      |                                                                |
| 0                          | ผู้สร้าง วันที่สร้า                                                                                           | าง เวลา                              | ชั้นความลับ                                                    |
| ค้นหาข้อมูล                | kritapas Nathakitphaisal 30 a.                                                                                | L.R. 2563 16:34                      | ปกติ 🗸                                                         |
| N                          |                                                                                                    |                                      |                                                                |
| 124<br>รายงาน              |                                                                                                    |                                      |                                                                |
|                            | รายละเอียดเอกสาร                                                                                              |                                      |                                                                |
| Ê                          | เลขที่ประกาศ                                                                                                  | สั่ง ณ วันที่                        | ส่งถึง                                                         |
| ข้อมูลพื้นฐาน              | 0017                                                                                                    | 30 я.ค. 2563                         | ~                                                              |
| ැකි                        | เรื่อง                                                                                                    | ชื่อผู้ประสานงาน                     | ขื่อผู้ลงนาม                                                   |
| <b>2</b> ⊖ว<br>ตั้งค่าระบบ |                                                                                                    | ผู้ไข้งาน1 สมมุติ →                  | tatap tatap >>                                                 |
|                            | วันหมดอายุ                                                                                                    | หมายเหตุ                             |                                                                |
|                            | 30 а.н. 2563                                                                                                  |                                      |                                                                |
|                            |                                                                                                    |                                      |                                                                |
|                            |                                                                                                    |                                      |                                                                |
|                            |                                                                                                    |                                      |                                                                |
|                            | แนบเอกสาร                                                                                                    |                                      |                                                                |
|                            |                                                                                                    |                                      |                                                                |
|                            |                                                                                                    | Drop files here to upload            |                                                                |
|                            |                                                                                                    |                                      |                                                                |
|                            |                                                                                                    |                                      |                                                                |
|                            | รายอะเอียอเส้มทางเอกสาร                                                                                       |                                      |                                                                |
|                            |                                                                                                    |                                      |                                                                |
|                            | ขั้นตอน ผู้รับผิดชอบ อีเมล์                                                                                   | วันที่ส่งถึง วันที่ส่งออก เวลาส่งออก | วันที่สำเนินการเส สถานะ รายละเอียดเพิ่มเติม                    |
|                            |                                                                                                    | No data                              |                                                                |
|                            |                                                                                                    | no dad                               |                                                                |
|                            |                                                                                                    |                                      |                                                                |
|                            |                                                                                                    |                                      |                                                                |
|                            | บันทึกเอกสาร ปิดเอกสาร                                                                                        |                                      |                                                                |
|                            |                                                                                                    |                                      |                                                                |
|                            |                                                                                                    |                                      |                                                                |
|                            |                                                                                                    |                                      |                                                                |
|                            | สถาบันรับรองคุณภาพสถานพยาบาล (องค์การมหาชน)<br>โทรศัพท์ : (+66) 0 2832 9400 โทรสาร : (+66) 0 2832 9540-2 อีเม | มล์ : hawebmaster@ha.or.th           | Doc                                                            |
|                            |                                                                                                    |                                      |                                                                |

| ผู้สร้าง                | - ระบบจะระบุให้อัตโนมัติจากผู้ที่เข้าใช้งาน        |
|-------------------------|----------------------------------------------------|
| วันที่สร้าง             | – ระบบจะลงเป็นวันที่ปัจจุบันให้อัตโนมัติ           |
| เวลา                    | - ระบบจะลงเป็นเวลาปัจจุบันให้อัตโนมัติ             |
| ชั้นความลับ             | – ปกติ, ลับ                                        |
| เลขที่ประกาศ            | – ระบบออกให้อัตโนมัติ                              |
| สั่ง ณ วันที่           | – ระบบจะลงเป็นวันที่ปัจจุบันให้อัตโนมัติ           |
| ส่งถึง                  | <ul> <li>การระบุหน่วยงานที่ส่ง</li> </ul>          |
| เรื่อง                  | - ระบุเรื่อง                                       |
| ชื่อผู้ประสานงาน        | - ชื่อผู้ประสานงานของหนังสือ                       |
| ชื่อผู้ลงนาม            | - ชื่อผู้ลงนามตามหนังสือ                           |
| เอกสารแนบ               | - เลือกแนบเอกสาร                                   |
| รายละเอียดเส้นทางเอกสาร | - เลือกผู้ส่งประกาศเพื่อส่งประกาศไปยังผู้ที่ได้รับ |
|                         | มอบหมาย                                            |

**ระเบียบ –** เลือกเมนูสร้างหนังสือ > ระเบียบ เมื่อกดแล้วจะแสดงหน้าจอสำหรับกรอกข้อมูลระเบียบ มี รายละเอียด ดังนี้

| =                        |                                         |                                                                                                    |                                      |                        |               |              | 5 A<br>2 N       | kritapas Nathakitphaisal                     | 8              |
|--------------------------|-----------------------------------------|----------------------------------------------------------------------------------------------------|--------------------------------------|------------------------|---------------|--------------|------------------|----------------------------------------------|----------------|
| <b>อ</b><br>ลงรับหนังสือ | ✓ หนังสือ/บันทึก<br>i≡ รายการหนังสือออก | ระเบียบ พบ่าหลัก   สร้างหนังสือ   ร                                                                           | ะเบียบ                               |                        |               |              |                  |                                              |                |
| A<br>สร้างหนังสือ        | 🖓 จดหมายทั่วไป<br>🖓 จดหมายเวียน         | ระเบียบ                                                                                                    |                                      |                        |               |              | บันทึกโด         | u: kritapas Nathakitpha                      | aisal          |
| ติดตามหนังสือ            | 🔀<br>จดหมายประชุมฯ แบบธรรมดา<br>โวรู    | _                                                                                                    |                                      |                        |               |              | วันที่-เว        | ลา: 30/08/2020 15:49:<br>สถานะเอกสาร: เอกสาร | :1 น.<br>รใหม่ |
|                          | จดทมายประชุมฯ แบบเวียน                  | รายละเอียด                                                                                                    |                                      |                        |               |              |                  |                                              |                |
|                          | ∨ หนังสือสั่งการ/ประยาสัมพันธ์          | ผู้สร้าง<br>kritapas Nathakitphaisal                                                                          | วันที่สร้าง<br>30 ส.ค. 25(           | 63                     | הגנו<br>15:49 |              | ขั้นความ<br>ปกติ | ลับ                                          |                |
|                          | !≡ รายการหนังสือสัง<br>@≋ ค่าส่ง        |                                                                                                    |                                      |                        |               |              |                  |                                              |                |
| ∕⁄<br>รายงาน             | 👼 ข่อบังคับ                             | รายละเอียดเอกสาร                                                                                              |                                      |                        |               |              |                  |                                              |                |
|                          | 🖂 ประกาศ                                | เลขที่ระเบียบ                                                                                                 |                                      | สั่ง ณ วันที           |               | ส่งถึง       |                  |                                              |                |
| ข้อมูลพื้นฐาน            | • 🖂 ระเบียบ                             | 0012                                                                                                    |                                      | 30 ส.ค. 2563           |               |              |                  | ~                                            |                |
| \@}                      | 오 MOU                                   | เรื่อง                                                                                                    | เรื่อง ซื้อผู้ประสานงาน ซื้อผู้คงนาม |                        |               |              |                  |                                              |                |
| ดั้งค่าระบบ              |                                         |                                                                                                    |                                      | ผู้ไข้งาน1 สมมุติ      |               | ▶ tata       | ıp tatap         | •                                            |                |
|                          |                                         | วันหมดอายุ<br>30 ส.ค. 2563                                                                                    |                                      | หมายเหตุ               |               |              |                  |                                              |                |
|                          |                                         | แนบเอกสาร                                                                                                    |                                      |                        |               |              |                  | یے<br>ا                                      |                |
|                          |                                         |                                                                                                    |                                      | Drop files her         | e to upload   |              |                  |                                              |                |
|                          |                                         | รายละเอียดเส้นทางเอกสาร                                                                                       |                                      |                        |               |              |                  |                                              |                |
|                          |                                         | ขั้นตอน ผู้รับผิดชอบ อี                                                                                       | เมล์ วัน                             | ที่ส่งถึง วันที่ส่งออก | เวลาส่งออก    | วันที่สาเนิน | สถานะ            | รายละเอียดเพิ่มเดิม                          |                |
|                          |                                         |                                                                                                    |                                      | No d                   | ata           |              |                  |                                              |                |
|                          |                                         | บันทึกเอกสาร                                                                                                  |                                      |                        |               |              |                  |                                              |                |
|                          |                                         |                                                                                                    |                                      |                        |               |              |                  |                                              |                |
|                          |                                         | สถาบันรับรองคุณภาพสถานพยาบาล (องค์การมา<br>โทรศัพท์ : (+66) 0 2832 9400 โทรสาร : (+66<br>havebmaster@ha.or.th | หาชน)<br>5) 0 2832 9540-2            | 2 อีเมล์ :             |               |              |                  |                                              | Doc            |

| ผู้สร้าง                | - ระบบจะระบุให้อัตโนมัติจากผู้ที่เข้าใช้งาน                            |
|-------------------------|------------------------------------------------------------------------|
| วันที่สร้าง             | – ระบบจะลงเป็นวันที่ปัจจุบันให้อัตโนมัติ                               |
| เวลา                    | - ระบบจะลงเป็นเวลาปัจจุบันให้อัตโนมัติ                                 |
| ชั้นความลับ             | – ปกติ, ลับ                                                            |
| เลขที่ระเบียบ           | – ระบบออกให้อัตโนมัติ                                                  |
| สั่ง ณ วันที่           | – ระบบจะลงเป็นวันที่ปัจจุบันให้อัตโนมัติ                               |
| ส่งถึง                  | - การระบุหน่วยงานที่ส่ง                                                |
| เรื่อง                  | - ระบุเรื่อง                                                           |
| ชื่อผู้ประสานงาน        | - ชื่อผู้ประสานงานของหนังสือ                                           |
| ชื่อผู้ลงนาม            | - ชื่อผู้ลงนามตามหนังสือ                                               |
| เอกสารแนบ               | – เลือกแนบเอกสาร                                                       |
| รายละเอียดเส้นทางเอกสาร | <ul> <li>เลือกผู้ส่งระเบียบเพื่อส่งระเบียบไปยังผู้ที่ได้รับ</li> </ul> |
|                         | มอบหมาย                                                                |

**MOU –** เลือกเมนูสร้างหนังสือ > MOU เมื่อกดแล้วจะแสดงหน้าจอสำหรับกรอกข้อมูล MOU มีรายละเอียด ดังนี้

| =                        |                                                                              | 5                                                                                                    | 🕻 kritapas Nathakitphaisal 🛞                           |
|--------------------------|------------------------------------------------------------------------------|----------------------------------------------------------------------------------------------------|--------------------------------------------------------|
| <b>โ</b><br>ลงรับหนังสือ | > หนังสือ/บับทึก<br>∺≡ รายการหนังสือออก                                      | MOU พรัพษ์ก   สร้างหนึ่งสือ   MOU                                                                                  |                                                        |
| สร้างหนังสือ             | 🛛 จดหมายทั่วไป<br>🖓 จดหมายเวียน                                              | MOU<br>บันทึก                                                                                                    | โดย: kritapas Nathakitphaisal                          |
| ()<br>ติดตามหนังสือ      | 🛱<br>จดหมายประชุมฯ แบบธรรมดา<br>🖓                                            | วันที-เ                                                                                                    | งลา: 30/08/2020 15:49:48 น.<br>สถานะเอกสาร: เอกสารใหม่ |
|                          | จดหมายประชุมฯ แบบเวียน<br>หนังสือสังการ/ประชาสัมพันธ์<br>:= รายการหนังสือสัง | ผู้สร้าง เวลา ขั้นต<br>kritapas Nathakitphaisal 30 ศ.ศ. 2563 15:49 ปะ                                              | าวมลับ<br>เดิ ∨                                        |
| ↓√<br>รายงาน             | C คำสั่ง ปี ข้อบังคับ                                                        | รายละเอียดเอกสาร                                                                                                   |                                                        |
| ข้อมูลพื้นฐาน            | 🖾 ประกาศ<br>🖂 ระเบียบ                                                        | เลษท์MOU สังณวันท์ สงถึง<br>0015 30 ส.ค. 2563                                                                      | v                                                      |
| (ดั้งค่าระบบ             | • & мои                                                                      | เรื่อง ชื่อผู้ประสานงาน ชื่อผู้ลงนาม<br>ผู้ไข้งาน1 สมมุติ > tatap tatap                                            | >                                                      |
|                          |                                                                              | 30 a.a. 2563                                                                                                    |                                                        |
|                          |                                                                              | Drop files here to upload                                                                                          |                                                        |
|                          |                                                                              | รายละเอียดเส้นทางเอกสาร                                                                                            |                                                        |
|                          |                                                                              | ชิ้นตอน ปุริบดิตชอบ อีเมล์ วันที่ส่งถึง รันที่ส่งออก เวลาส่งออก รันที่ส่าเป็น สถานะ<br>No data                     | รายละเอียดเพิ่มเดิม                                    |
|                          |                                                                              | <u>มันทึกเอกสาร</u><br>ปิยเอกสาร                                                                                   |                                                        |
|                          |                                                                              | สถาบันรับรองคุณภาพสถานพยาบาล (องศ์การบหารบบ)<br>โทรศัพท์ : (-66) 0 2832 9400 โพรสาร : (-66) 0 2832 9540-2 ลืบแล้ : | Docs                                                   |

| ผู้สร้าง                | - ระบบจะระบุให้อัตโนมัติจากผู้ที่เข้าใช้งาน             |
|-------------------------|---------------------------------------------------------|
| วันที่สร้าง             | – ระบบจะลงเป็นวันที่ปัจจุบันให้อัตโนมัติ                |
| เวลา                    | - ระบบจะลงเป็นเวลาปัจจุบันให้อัตโนมัติ                  |
| ชั้นความลับ             | - ปกติ, ลับ                                             |
| เลขที่ <b>MOU</b>       | – ระบบออกให้อัตโนมัติ                                   |
| สั่ง ณ วันที่           | – ระบบจะลงเป็นวันที่ปัจจุบันให้อัตโนมัติ                |
| ส่งถึง                  | – การระบุหน่วยงานที่ส่ง                                 |
| เรื่อง                  | - ระบุเรื่อง                                            |
| ชื่อผู้ประสานงาน        | - ชื่อผู้ประสานงานของหนังสือ                            |
| ชื่อผู้ลงนาม            | - ชื่อผู้ลงนามตามหนังสือ                                |
| วันที่หมดอายุ           | - วันหมดอายุของ MOU                                     |
| หมายเหตุ                | - สำหรับหมายเหตุของ MOU นี้                             |
| เอกสารแนบ               | - เลือกแนบเอกสาร                                        |
| รายละเอียดเส้นทางเอกสาร | - เลือกผู้ส่ง MOU เพื่อส่ง MOU ไปยังผู้ที่ได้รับมอบหมาย |
|                         |                                                         |

## ติดตามหนังสือ

#### งานติดตามหนังสือ

งานติดตามหนังสือ การติดตามหนังสือที่ต้องการตามบทบาทหน้าที่ และการส่งต่อหนังสือ โดยมี กระบวนการทำงานดังต่อไปนี้.-

| :=                 |                   |                                                             |                                                    |                                    |                |               |      |       |             | रू त्र<br>४ घ  | s Natha | kitphaisal | 8    |
|--------------------|-------------------|-------------------------------------------------------------|----------------------------------------------------|------------------------------------|----------------|---------------|------|-------|-------------|----------------|---------|------------|------|
| คงรับหนังสือ       | • 🗶 ดีดตามหนังสือ | ติดตามหา่                                                   | <b>ไงสือ</b> หน้า                                  | หลัก   ติดตามหนังเ                 | สือ   เริ่มต้น |               |      |       |             |                |         |            |      |
| สร้างหนังสือ       |                   | สถานะ †                                                     | วันที่รับเรื่อง                                    | จากหน่วยงาน                        | ชื่อเรื่อง     | เลขที่หนังสือ | ผ้สง | ຍ່ວັນ | ผ้ประสานงาน | วันที่ในจดหมาย | ລູງຊື່  | นที        |      |
| คิดตามหนังสือ      |                   | Q<br>• สถานะ                                                | Q 🛅                                                | Q<br>2010 : 135)                   | Q              | Q             | 1,00 | -1910 |             | ۹ 🖬            | ) Q     |            |      |
| O<br>คันหาข้อมูล   |                   | <ul> <li>สถานะ</li> </ul>                                   | : กาลงดาเนนกา<br>: ดำเนินการเสร็จ<br>ทั้งหมด : 171 | ร (รวม : 16)<br>เสิ้น (รวม : 20)   |                |               |      |       |             |                |         |            |      |
| <br>รายงาน         |                   |                                                             |                                                    |                                    |                |               |      |       |             |                |         |            |      |
| ข้อมูลพื้นฐาน      |                   |                                                             |                                                    |                                    |                |               |      |       |             |                |         |            |      |
| (D)<br>ดั้งค่าระบบ |                   | สถาบันรับรองคุณภา<br>โทรศัพท์ : (+66) 0 :<br>hawebmaster@ha | พสถานพยาบาล (<br>2832 9400 โทรส<br>.or.th          | องค์การมหาชน)<br>กร : (+66) 0 2832 | 9540-2 อีเม    | ñ :           |      |       |             |                |         |            | Docs |

#### ติดตามหนังสือ

**ติดตามหนังสือ –** เลือกติดตามหนังสือ จะแสดงหน้าจอรายการสำหรับติดตาม และสามารถค้นหาหนังสือ วันที่หนังสือ, เลขที่หนังสือ, เรื่อง, ประเภทความชั้นความเร็ว, สถานะหนังสือ โดยเมื่อสามารถติดตามดู รายละเอียดหนังสือได้ตามรูป

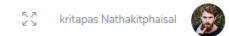

| Arssári tíšunrs/Lákau/Ásns     Arssári tíšunrs/Lákau/Ásns      Arssári tíšunrs/Lákau/Ásns      Arssári tíšunrs/Lákau/Ásns      Arssári tíšunrs/Lákau/Ásns <th><b>ค</b><br/>ลงรับหนังสือ</th> <th>การดำเนินการ/</th> <th>ໂຕັຕອນ/ສັ່ง</th> <th><b>กาว</b> หน้าหลัก   เ</th> <th>ลงรับหนังสือ   การดำเ</th> <th>เนินการ/โด้ดอบ/สั่งการ</th> <th></th> <th></th> <th></th> <th></th>                                                                                                    | <b>ค</b><br>ลงรับหนังสือ | การดำเนินการ/                                             | ໂຕັຕອນ/ສັ່ง                            | <b>กาว</b> หน้าหลัก   เ | ลงรับหนังสือ   การดำเ | เนินการ/โด้ดอบ/สั่งการ  |                                               |                      |                                  |                     |
|----------------------------------------------------------------------------------------------------|--------------------------|-----------------------------------------------------------|----------------------------------------|-------------------------|-----------------------|-------------------------|-----------------------------------------------|----------------------|----------------------------------|---------------------|
| Image: Subscription of Subscription of Subscrip | สร้างหนังสือ             | การดำเนินการ/โต้ตอง                                       | ป/สั่งการ                              |                         |                       |                         |                                               |                      |                                  |                     |
| โประเสรียง         รายละเอียงการส่งเรื่อง           เมลารรากหน่วยงาน: สาธารณสุขจังหวัดกระปี<br>งรายงาน         วินที่ส่งให้เห็นในการ: 15 ส.ค. 2563<br>งรับช้าง: -           เมลารรากหน่วยงาน: สาธารณสุขจังหวัดกระปี<br>งรับช้าง: -         วินที่ส่งได้มีเน็นการ: 15 ส.ค. 2563<br>วินที่ทับ: 15 ส.ค. 2563           เมลารรากหน่วยงาน: สาธารณสุขจังหวัดกระปี<br>งรับช้าง: -         วินที่ส่งได้ วินที่ส่งได้ วินที่ส่งออก           การปฏิบัติงาน         วินอลน สุริมผิดขอบ         อินมส์           บันรักษณอน         วินที่ส่งได้ วินที่ส่งได้ วินที่ส่งออก         เกลารงการเลือด           เป็นคอน         สูริบผิดขอบ         อินมส์         วินที่ส่งได้ วินที่ส่งออก         เกลาส่งออก           เป็นดอน         สูริบมติดขอบ         อินมส์         วินที่ส่งได้ วินที่ส่งออก         เกลาส่งออก         วินที่ส่งเป็นการเล่งสิน           เป็นจาน         ชับบริกและปริเลเตราร         สงอริเมต์         เป็นสารงระเอยงเห็นเดิม                                                                                                    | ติดดามหนังสือ            | รายละเอียดเอกสา<br>เรื่อง : egrege                        | 15                                     |                         | หน่วยงานเจ้าของ       | หหนังสือ : สาธารณสุขจัง | หวัดกระบึ่                                    | เลขที่หนังสือ : w    | tgwegw                           |                     |
| รายงาน       การปฏิบัติงาน         ทั้นคลน หรูบเติดรบบ       มันส์       วันที่ส่งถึง       วันที่ส่งออก       เวลาส่งออก       วันที่ส่าเนินการแล้ร สยานะ       รายละเอียดเท็มเติม         ทั้นคลน หรูบเติดรบบ       1       tatap tatap       15/08/2563       -       -       15/08/2563       สาเนินการแล้รสนัน       รบตราม, etheherhe         บันทึกและปิดเอกสาร       สงอิณต์       สงอิณต์       สงอิณต์       รบตราม       รบตราม       รบตราม       รบตราม                                                                                                    | ©<br>คันหาข้อมูล         | รายละเอียดการส่ง<br>เอกสารจากหน่วยงาง<br>ผู้รับเรื่อง : - | <b>วเรื่อง</b><br>เ : สาธารณสุขจังหวัด | กระปี                   |                       | วันที่<br>วันที่        | ส่งให้คำเนินการ : 15 ส.<br>วับ : 15 ส.ค. 2563 | a. 2563              |                                  |                     |
| บันสุดรับ สายาน         ขับผลงน         มูรับผิดชอบ         ขับหลัง         วันที่ส่งออก         เวลาส่งออก         วันที่ส่าเบินการแล้ริง         สถานะ         รายละเอียดเพิ่มเติม           1         tatap tatap         tatap88@hotma         15/08/2563         -         -         15/08/2563         สำเนินการแล้ริงสัม         รับหราม, ethehenhe           บันทึกและปิดเอกสาร         สงอันเล่         รับส่อนเลกสาร         สงอันเล่         รับหลายแลกสาร         ขับคอนนอกสาร                                                                                                    | รายงาน                   | การปฏิบัดิงาน                                             |                                        |                         |                       |                         |                                               |                      |                                  |                     |
| เป็นที่กและปิดเอกสาร         เสลุ่ม tatap 88@hotma         15/08/2563         -         15/08/2563         ทำเนินการเสริงสิ้น         รับหราน, etheherhe                                                                                                    | อมูลพื้นฐาน              | ขั้นตอน                                                   | ผู้รับผิดชอบ                           | อีเมล์                  | วันที่ส่งถึง          | วันที่ส่งออก            | เวลาส่งออก                                    | วันที่ตำเนินการเสร็จ | สถานะ                            | รายละเอียดเพิ่มเดิม |
| เงิงร่าระบบ           บับทักและปิดเอกสาร         ส่งอับเดี                                                                                                    |                          | 1                                                         | tatap tatap                            | tatap88@hotma           | 15/08/2563            | -                       | -                                             | 15/08/2563           | <mark>ต่าเนินการเสร็จสิ้น</mark> | รับทราบ, etheherhe  |
|                                                                                                    |                          | บันทึกและปิดเอกสาร                                        | ส่งอีเมล์                              |                         |                       |                         |                                               |                      |                                  | ขั้นดอนเอกสาร       |

สถาบันวับรองคุณภาพสถานพยาบาล (องค์การมหาชม) โทรศัพท์ : (+66) 0 2832 9400 โทรสาร : (+66) 0 2832 9540-2 อึเมล์ : hawebmaster@ha.or.th

## ค้นหาหนังสือ

#### งานค้นหาหนังสือ

งานค้นหาหนังสือ การค้นหาหนังสือที่ต้องการตามบทบาทหน้าที่ และการส่งต่อหนังสือ โดยมีกระบวนการ ทำงานดังต่อไปนี้.-

| :=                   |                                               |                                 |                          |              |             |            |   | กฤดภาส นธกิ<br>รัฐ | เจไพศาล 🍥 |
|----------------------|-----------------------------------------------|---------------------------------|--------------------------|--------------|-------------|------------|---|--------------------|-----------|
| คงรับหนังสือ         | ค้นหาหนังสือ                                  | หน้าหลัก   คันหา   คันหา        |                          |              |             |            |   |                    |           |
| æ                    | ประเภทหนังสือ โ 🝸                             |                                 |                          |              |             |            | G | Q ดับหา            |           |
| สร้างหนังสือ         | <b>T</b> ลำดับ                                | ประเภทหนังสือ                   | <b>້</b> ວັນທີ່รັบเรื่อง | a 1 <b>T</b> | จากหน่วยงาน | ชื่อเรื่อง | T | เลขที่หนังสือ      | T         |
|                      | ٩                                             | 9m                              | Q                        |              |             | ۹          |   | ۹                  |           |
| æ                    | <ul> <li>ประเภทหนังสือ: ค่</li> </ul>         | - 🕸 Contains                    |                          |              |             |            |   |                    |           |
| ดิดตามหนังสือ        | → ประเภทหนังสือ: จ                            | Does not contain                |                          |              |             |            |   |                    |           |
|                      | ▶ ประเภทหนังสือ: จ                            | Finds with                      | รวม : 2)                 |              |             |            |   |                    |           |
| $\odot$              | ▶ ประเภทหนังสือ: จ                            | = Equals                        | 1:2)                     |              |             |            |   |                    |           |
| ด้นหาข้อมูล          | ▶ ประเภทหนังสือ: จ                            | ∉ Does not equal                |                          |              |             |            |   |                    |           |
|                      | ประเภทหนังสือ: ห                              | Q Reset                         |                          |              |             |            |   |                    |           |
| N                    | T Create Filter                               |                                 |                          |              |             |            |   |                    |           |
| รายงาน               |                                               |                                 |                          |              |             |            |   |                    |           |
|                      |                                               |                                 |                          |              |             |            |   |                    |           |
|                      |                                               |                                 |                          |              |             |            |   |                    |           |
| <br>ข้อมูลพื้นฐาน    |                                               |                                 |                          |              |             |            |   |                    |           |
|                      |                                               |                                 |                          |              |             |            |   |                    |           |
| ැකි                  |                                               |                                 |                          |              |             |            |   |                    |           |
| หรือ<br>เพิ่งค่าระบบ | สถาบันรับรองคุณภาพสถ                          | านพยาบาล (องค์การมหาชน          | )                        |              |             |            |   |                    | Docs      |
|                      | โทรศัพท์ : (+66) 0 283<br>hawebmaster@ha.or.t | 2 9400 โทรสาร : (+66) 0 28<br>h | 32 9540-2 อื             | ແມລ໌ :       |             |            |   |                    |           |

#### ค้นหาหนังสือ

**ค้นหาหนังสือ** – เลือกค้นหาหนังสือ จะแสดงหน้าจอรายการสำหรับค้นหา และสามารถค้นหาหนังสือ วันที่ หนังสือ, เลขที่หนังสือ, เรื่อง, ประเภทความชั้นความเร็ว, สถานะหนังสือ โดยเมื่อสามารถติดตามดู รายละเอียดหนังสือได้ตามรูป

| ลำดับ | ประเภทหนัง  | สือ            | h |
|-------|-------------|----------------|---|
|       | Select All  |                |   |
|       | คำสั่ง      |                |   |
|       | จดหมายทั่วไ | ไป             | ŀ |
|       | จดหมายประ   | ะชุมฯ แบบธรร   | 1 |
|       | จดหมายประ   | ะชุมฯ แบบเวียน |   |
|       |             |                |   |
|       | ОК          | Cancel         |   |

การกรองข้อมูลให้เลือกเครื่องหมาย 👕 สามารถเลือกด้านหน้าเพื่อกรองข้อมูลที่ต้องการให้แสดงหรือ ต้องการค้นหา

| ประเภทหนังสือ         | T       |
|-----------------------|---------|
| ရာက ၊                 |         |
| alle Contains         |         |
| Does not contain      |         |
| D ⊂ Starts with       | า (รวม  |
| abc Ends with         | รวม : / |
| = Equals              |         |
| $\neq$ Does not equal |         |
| Q Reset               |         |

เมื่อต้องการค้นหาแบบมีเงื่อนไขสามารถกรอกข้อมูลในช่องว่าง ตามข้อมูลที่ต้องการค้นหา หรือสามารถ เลือก 🤦 สำหรับกรองข้อมูลที่เป็นเงื่อนไข

- Contains คือ การเลือกเงื่อนไขที่มีข้อความหรือข้อมูลที่กรอกที่มีอยู่
- Does not contain คือ การเลือกเงื่อนไขที่มีข้อความหรือข้อมูลที่กรอกที่ไม่มีอยู่
- Starts with คือ การเลือกเงื่อนไขที่มีข้อความหรือข้อมูลที่กรอกที่มีค่าด้านหน้า
- Ends with คือ การเลือกเงื่อนไขที่มีข้อความหรือข้อมูลที่กรอกที่มีค่าด้านหลัง
- Equals คือ การเลือกเงื่อนไขที่มีข้อความหรือข้อมูลที่กรอกที่เท่ากับข้อมูลนั้น
- Does not equal คือ การเลือกเงื่อนไขที่มีข้อความหรือข้อมูลที่กรอกที่ไม่เท่ากับข้อมูลนั้น
- Reset คือ ล้างค่าข้อมูลที่ทำการกรอง

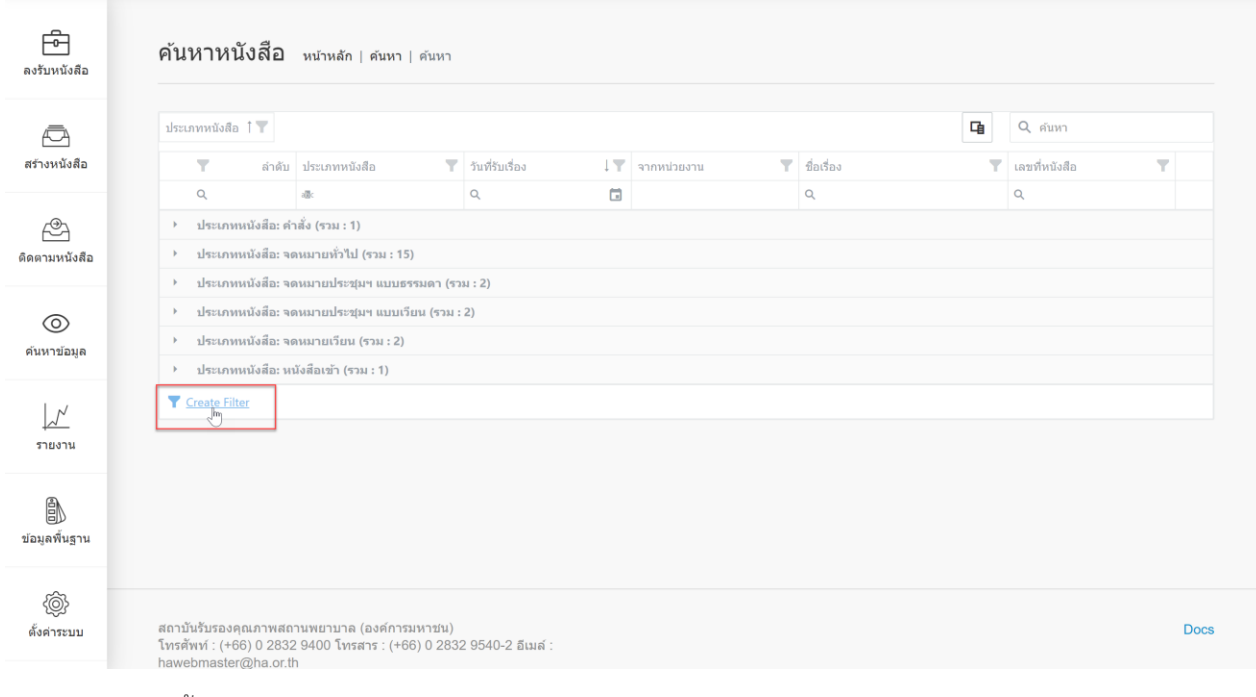

### เลือกการกรองขั้นสูง

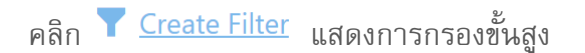

|                                           | 22 กฤลภาส นธกิจไหตาล 🍥 |
|-------------------------------------------|------------------------|
| Filter Builder                            | ×                      |
| And +<br>And                              |                        |
| Or De De De De De De De De De De De De De |                        |
|                                           |                        |
|                                           |                        |
|                                           |                        |
|                                           | OK Cancel              |
|                                           | Docs                   |

#### แสดงการกรองข้อมูลขั้นสูง โดยในส่วนของการเลือกเงื่อนไข มีดังนี้

- And คือ ข้อมูลการกรอง และข้อมูลที่ต้องการค้นหา
- Or คือ ข้อมูลการกรอง หรือข้อมูลที่ต้องการค้นหา

- Not And คือ ข้อมูลการกรอง ไม่และข้อมูลที่ต้องการค้นหา
- Not Or คือ ข้อมูลการกรอง ไม่หรือข้อมูลที่ต้องการค้นหา

| Filter Builder                                                                                                    | ×         |
|----------------------------------------------------------------------------------------------------|-----------|
| And +<br>× Add Condition Inter a value><br>Add Group                                                                                     |           |
|                                                                                                    |           |
|                                                                                                    |           |
|                                                                                                    |           |
|                                                                                                    | OK Cancel |
| สถาบันรับรองคุณภาพสถานพยาบาล (องค์การบพายน)<br>โทรสัทท์ : (+66) 0.2832.9400 โทรสาร : (+68) 0.2832.9540-2 อิณล์ :<br>bawohmader/Maa.co.tb |           |

#### สามารถเลือกเพิ่มเป็นแบบเงื่อนไข หรือเพิ่มเป็นแบบกลุ่ม

| Filter Builder ×                                                                                                   |  |  |  |  |
|----------------------------------------------------------------------------------------------------|--|--|--|--|
| And +                                                                                                    |  |  |  |  |
| × ຄຳຄັນ Equals <enter a="" value=""><br/>= Equals<br/>≠ Does not equal<br/>≤ Is less than</enter>                  |  |  |  |  |
| <ul> <li>&gt; Is greater than</li> <li>Is greater than or equal to</li> <li>Is greater than or equal to</li> </ul> |  |  |  |  |
| <ul> <li>○ Is blank</li> <li>● Is not blank</li> <li>→ Is between</li> <li>֎ Is any of</li> </ul>                  |  |  |  |  |
| C Is none of                                                                                                    |  |  |  |  |
|                                                                                                    |  |  |  |  |
| OK Cancel                                                                                                    |  |  |  |  |
|                                                                                                    |  |  |  |  |

- Equals คือ การเลือกเงื่อนไขที่มีข้อความหรือข้อมูลที่กรอกที่เท่ากับข้อมูลนั้น
- Dose not equal คือ การเลือกเงื่อนไขที่มีข้อความหรือข้อมูลที่กรอกที่ไม่เท่ากับข้อมูลนั้น

- Is less than คือ การเลือกเงื่อนไขที่มีข้อความหรือข้อมูลที่กรอกที่น้อยกว่าข้อมูลนั้น
- Is greater than คือ การเลือกเงื่อนไขที่มีข้อความหรือข้อมูลที่กรอกที่มากกว่าข้อมูลนั้น
- Is less than or equals to คือ การเลือกเงื่อนไขที่มีข้อความหรือข้อมูลที่กรอกที่น้อยกว่าหรือเท่ากับ ข้อมูลนั้น
- Is greater than or equals to คือ การเลือกเงื่อนไขที่มีข้อความหรือข้อมูลที่กรอกที่มากกว่าหรือ เท่ากับข้อมูลนั้น
- Is blank คือ การเลือกเงื่อนไขที่มีข้อความหรือข้อมูลที่ว่าง
- Is not blank คือ การเลือกเงื่อนไขที่มีข้อความหรือข้อมูลที่ไม่ว่าง
- Is between คือ การเลือกเงื่อนไขที่มีข้อความหรือข้อมูลที่อยู่ระหว่างข้อมูลที่กรอง
- Is any of คือ การเลือกเงื่อนไขที่มีข้อความหรือข้อมูลอะไรก็ได้ที่ต้องการ
- Is none of คือ การเลือกเงื่อนไขที่มีข้อความหรือข้อมูลไม่ใช่ที่ต้องการ

รายงาน

#### รายงาน

รายงาน จะมีรายงานที่ต้องการตามบทบาทหน้าที่ ดังต่อไปนี้.-

รายงานสมุดทะเบียนรับ-ส่งหนังสือถึงหน่วยงาน จะเป็นรายงานแสดงจำนวนการรับส่งหนังสือ และแสดงใน รูปแบบรายละเอียด และกราฟ

| নি 🕅 สบอกะเบียบรับ-ส่งหนังสืออึงหม่วยงาน                                                                                                    |          |
|----------------------------------------------------------------------------------------------------|----------|
| ้า "สมุลหนียนรับ-ส่งหนังสืออังหน่วย<br>ลงรับหนังสือ งาน<br>สมุลทนเบียนรับ-ส่งหนังสืออังหน่วยงาน                                                                                                    |          |
|                                                                                                    |          |
| Image: Second second second |          |
| النائية<br>التالي التالي الت                                                                                                    |          |
| ปน         งหนึ่งสือเท้า         1         63           ปหรือหนรยามชามชาม         > หนึ่งสือเท้า         1         63           1         1         63         28                                                                                                    | 64<br>28 |
| سیستین دونی         سیستین دونی         سیستین دونی         سیستین دونی           ۱۰۰۰۰۰۰۰۰۰۰۰۰۰۰۰۰۰۰۰۰۰۰۰۰۰۰۰۰۰۰۰۰۰۰۰۰                                                                                                    | 2        |
|                                                                                                    | 60<br>17 |
| dagañagua         b.         Cal           da         Grand Total         1         173                                                                                                    | 2        |
| สมสานานายาสังสุดหมายาจานแกลาม<br>เข้าสามารถเป็น<br>สังคำรอบป                                                                                                    |          |
| สถาบันรับรองคุณภาพสถามพยาบาล (องค์การมหาชน) Docs<br>ใหหลังหนั : (+6) 0 2832 9400 โพรสาร : (+6) 0 2832 9540-2 อื่นเล้ :<br>bauabaster@ac.utb                                                                                                    |          |

รายงานสรุปจำนวนเลขรับ-ส่งหนังสือ จะเป็นรายงานแสดงจำนวนการรับส่งหนังสือ และแสดงในรูปแบบ รายละเอียด และกราฟ

| :=                                        |                                                          |                                                                                              |                                                   |                         |             | <pre>K ೫<br/>K № kritapas</pre> | Nathakitphaisal 🛞                                                                  |
|-------------------------------------------|----------------------------------------------------------|----------------------------------------------------------------------------------------------|---------------------------------------------------|-------------------------|-------------|---------------------------------|------------------------------------------------------------------------------------|
| <b>โ</b><br>ลงรับหนังสือ                  | 🛞<br>สมุดทะเบียนรับ-สงหนังสือถึงหน่วย<br>งาน             | สรุปจำนวนเลขรับ-                                                                             | ส่งหนังสือ <sub>หน้าหลัก   ราย</sub>              | ขงาน   สรุปจำนวนเลขรับ- | -ส่งหนังสือ |                                 |                                                                                    |
| สร้างหนังสือ                              | <ul> <li>แ้. สถิติจำนวนเรื่องรับเข้า</li> <li></li></ul> | 150 -                                                                                        |                                                   |                         |             |                                 | <ul> <li>เอกสารใหม่</li> <li>ดำเนินการเสร็จสั้น</li> <li>กำลังดำเนินการ</li> </ul> |
| ติดตามหนังสือ                             | สกษณะผ่าง ๆ<br>.li. การปิดเรื่อง                         | 50 -                                                                                         |                                                   |                         |             |                                 | -                                                                                  |
|                                           | ป.<br>ประวัติการปฏิบัติงานส่วนบุคคล (ของผู้              | 0                                                                                            | 1901                                              | I                       | 2020        |                                 |                                                                                    |
| 0                                         | ไข่งาน)                                                  |                                                                                              | ▶ 1901                                            | ▶ 2020                  |             | Grand Tota                      | l.                                                                                 |
| จันหาข้อมูล                               | di.                                                      | ▶ เอกสารใหม่                                                                                 |                                                   | 1                       | 135         |                                 | 136                                                                                |
|                                           | ประวัติการเข้าใช้งานระบบตามช่วง<br>เวลา ข้อมลพื้นสาน     | ▶ ตำเนินการเสร็จสิ้น                                                                         |                                                   |                         | 20          |                                 | 20                                                                                 |
| $\checkmark$                              |                                                          | ▶ กำลังดำเนินการ                                                                             |                                                   |                         | 16          |                                 | 16                                                                                 |
| รายงาน                                    | d. สรุปจำนวนเลขรับ-ส่งหนังสือ                            | →                                                                                            |                                                   |                         | 2           |                                 | 2                                                                                  |
| ย้อมูลพื้นฐาน                             | .แ.<br>สรุปจำนวนหนังสือส่งออกจำแนกตาม<br>หน่วยงานภายนอก  | Grand Total                                                                                  |                                                   | 1                       | 173         |                                 | 174                                                                                |
| <li>(</li> <li>(</li> <li>ดังค่าระบบ</li> | ™.<br>สรุปจำนวนหนึ่งสือวับเข้าจำแนกคาม<br>หน่วองานภายใน  | สถาบันรับรองคุณภาพสถานพยาบาล (อ<br>โทรศัพท์ : (+66) 0 2832 9400 โทรส<br>hawebmaster@ha.or.th | ນທ໌ກາຈນหາชน)<br>າร : (+66) 0 2832 9540-2 ລິເມລ໌ : |                         |             |                                 | Docs                                                                               |